# SP5000 ICP «Интеллектуальная облачная платформа»

Руководство администратора

АО «Искра Технологии», ноябрь 2022 г.

Документ выпущен компанией

АО «Искра Технологии»

РФ, 620066 Екатеринбург, ул. Комвузовская, 9-а

 $\begin{array}{l} \mathsf{T} & \texttt{+7}\,\texttt{343}\,\texttt{210}\,\texttt{69}\,\texttt{51} \\ \Phi & \texttt{+7}\,\texttt{343}\,\texttt{341}\,\texttt{52}\,\texttt{40} \end{array}$ 

РФ, 105264 Москва, ул. 9-я Парковая, 37

T +7 495 727 08 50 Φ +7 495 727 08 78

iut@iskratechno.ru www.iskratechno.ru

# Оглавление

| 1 (  | О документе                                                      | 6    |
|------|------------------------------------------------------------------|------|
| 1.1  | Назначение                                                       | 6    |
| 1.2  | Список сокращений                                                | 6    |
| 2    | Инструкции по администрированию                                  | 8    |
| 2.1  | Перенастройка платформы ІСР                                      | 8    |
| 2.1. | 1 Поиск файлов конфигурации в папке cloud-cfg                    | 8    |
| 2.1. | 2 Редактирование файлов конфигурации в папке cloud-cfg           | 9    |
| 2.   | 1.2.1 Для каждой службы                                          | 9    |
| 2.   | 1.2.2 Для каждой службы на указанном хосте                       | 9    |
| 2.   | 1.2.3 Глобальные изменения                                       | 9    |
| 2.   | 1.2.4 Редактирование файла <i>policy.json</i>                    | 9    |
| 2.1. | 3 Подготовка среды развертывания                                 | 9    |
| 2.1. | 4 Запуск реконфигурации облачных служб                           | .10  |
| 2.1. | .5 Проверка реконфигурации облачной службы                       | .10  |
| 2.2  | Добавление облачного вычислительного узла                        | .10  |
| 2.2  | .1 Поиск файлов конфигурации в папке cloud-cfg                   | .11  |
| 2.2  | .2 Редактирование файлов конфигурации в папке cloud-cfg          | .11  |
| 2.2  | .3 Подготовка среды развертывания                                | .12  |
| 2.2  | .4 Загрузка хостов и установка операционной системы              | .12  |
| 2.2  | .5 Запуск нового облачного вычислительного узла                  | .12  |
| 2.2  | .6 Проверка нового облачного вычислительного узла                | .13  |
| 2.2  | .7 Повышение количества групп размещения ceph                    | .14  |
| 2.3  | Удаление облачного вычислительного узла                          | .17  |
| 2.3. | 1 Поиск файлов конфигурации в папке cloud-cfg                    | .18  |
| 2.3. | 2 Запуск удаления облачного вычислительного узла                 | .18  |
| 2.3  | .3 Изменение файлов конфигурации в папке cloud-cfg               | .18  |
| 2.3  | .4 Подготовка среды развертывания                                | .19  |
| 2.3  | 5 Обновление развернутого облака                                 | .19  |
| 2.3. | .6 Проверка удаления облачного вычислительного узла              | .20  |
| 2.4  | Принудительное удаление облачного вычислительного узла           | .20  |
| 2.4  | .1 Поиск файлов конфигурации в папке cloud-cfg                   | .21  |
| 2.4  | .2 Изменение файлов конфигурации в папке cloud-cfg               | .21  |
| 2.4  | .3 Подготовка среды развертывания                                | .22  |
| 2.4  | .4 Принудительный запуск удаления облачного вычислительного узла | .22  |
| 2.4  | .5 Обновление развернутого облака                                | . 23 |
| 2.5  | Добавление облачного обслуживающего узла                         | . 23 |
| 2.5  | .1 Поиск файлов конфигурации в папке cloud-cfg                   | . 23 |
| 2.5  | .2 Изменение файлов конфигурации в папке cloud-cfg               | .24  |
| 2.5  | .3 Подготовка среды развертывания                                | .25  |
| 2.5  | .4 Загрузка хостов и установка операционной системы              | . 25 |
| 2.5  | .5 Запуск добавления облачного сервисного узла                   | . 25 |
| 2.5  | .6 Проверка добавления облачного сервисного узла                 | .26  |
| 2.6  | Удаление облачного сервисного узла                               | .29  |
| 2.6  | .1 Поиск файлов конфигурации в папке cloud-cfg                   | .30  |
| 2.6  | .2 Запуск удаления облачного сервисного узла                     | .30  |
| 2.6  | .3 Изменение файлов конфигурации в папке cloud-cfg               | .31  |

| 2.6.5       | Обновление развернутого облака                                               | 32   |
|-------------|------------------------------------------------------------------------------|------|
| 2.6.6       | Проверка удаления облачного сервисного узла                                  | . 32 |
| 2.7         | Принудительное удаление облачного сервисного узла                            | . 33 |
| 2.7.1       | Поиск файлов конфигурации в папке cloud-cfg                                  | . 33 |
| 2.7.2       | Изменение файлов конфигурации в папке cloud-cfg                              | 34   |
| 2.7.3       | Подготовка среды развертывания                                               | . 35 |
| 2.7.4       | Запуск принудительного удаления облачного сервисного узла                    | . 35 |
| 2.7.5       | Обновление развернутого облака                                               | 36   |
| 2.8         | Добавление облачных сервисных узлов от универсального (автономного) облака к |      |
|             | многорежимному                                                               | 36   |
| 2.8.1       | Поиск файлов конфигурации в папке cloud-cfg                                  | . 37 |
| 2.8.2       | Изменение файлов конфигурации в папке cloud-cfg                              | 37   |
| 2.8.3       | Подготовка среды развертывания                                               | 38   |
| 2.8.4       | Загрузка хостов и установка операционной системы                             | 38   |
| 2.8.5       | Запуск добавления облачных сервисных узлов                                   | 38   |
| 2.8.6       | Проверка добавления облачных сервисных узлов                                 | 39   |
| 2.9         | Незначительное обновление облака                                             | 41   |
| 2.9.1       | Описание                                                                     | 41   |
| 2.9.2       | Процедура обновления                                                         | 42   |
| 2.10        | Переключение репозитория                                                     | 42   |
| 2.11        | Обновление операционной системы на узлах                                     | 44   |
| 2.12        | Обновление версии операционной системы на узлах                              | 44   |
| 2.13        | Реконфигурация облачных интерфеисов external_api                             | 45   |
| 2.13.1      | . Поиск фаилов конфигурации в папке cloud-cfg                                | 45   |
| 2.13.2      | 2 Подготовка файла развертывания yaml                                        | 45   |
| 2.13.3      | I Іодготовка среды развертывания                                             | 46   |
| 2.13.4      | н Подготовка сертификата                                                     | 4/   |
| 2.13        | .4.1 Повторное создание самозаверяющего сертификата                          | 4/   |
| 2.13        | .4.2 Обновление сертификата                                                  | 4/   |
| 2.13.5      | запуск реконфигурации облачных интерфейсов external_api                      | 4/   |
| 3 Ha        | астроика безопасности ILS                                                    | 48   |
| 3.1         | Поиск фаилов конфигурации в папке cloud-cfg                                  | 48   |
| 3.2         | Изменение фаилов конфигурации в папке cloud-cfg                              | 48   |
| 3.3         | Подготовка среды развертывания                                               | 50   |
| 3.4         | Подготовка сертификата                                                       | 50   |
| 3.4.1       | Создание самоподписанных сертификатов                                        | 50   |
| 3.4.2       | Прямо указанныи сертификат                                                   | 51   |
| 3.5         | Подготовка среды развертывания                                               | 51   |
| 3.0         | Обновление развернутого облака                                               | 52   |
| 3./         | Проверка состояния облака                                                    | 52   |
| 4 <b>УС</b> | транение ошибок                                                              | . 53 |
| 4.1<br>/ 2  | Контролируемый перезапуск служо облака                                       | 53   |
| 4.2         | Исправление служов доксего                                                   | 54   |
| 4.3         | изменение количества реплик в пуле Серп                                      | 54   |
| 4.4         | пеустранимый соой облачного вычислительного узла                             | . 55 |
| 4.5<br>4.C  | пеустранимый соой облачного сервисного узла                                  |      |
| 4.0         |                                                                              | .50  |
| 4.0.1       | проверка физической сети и оборудования                                      |      |

2.6.4

| 4.6.2 | Проверка сетевых служб                                            | 57 |
|-------|-------------------------------------------------------------------|----|
| 4.6.3 | Проверка конфигурации сети                                        | 58 |
| 4.6.4 | Устранение неполадок сетевого пути                                | 58 |
| 4.6.5 | Устранение ошибок Open vSwitch                                    | 64 |
| 4.7   | Восстановление диска экземпляра Nova                              | 65 |
| 4.7.1 | Автоматическая процедура                                          | 65 |
| 4.7.2 | Ручная процедура                                                  | 66 |
| 4.8   | Восстановление тома экземпляра Nova                               | 67 |
| 4.8.1 | Автоматическая процедура                                          | 68 |
| 4.8.2 | Ручная процедура                                                  | 68 |
| 4.9   | Восстановление всех образов RBD                                   | 70 |
| 4.9.1 | Автоматическая процедура                                          | 70 |
| 4.10  | Включение платформы после незапланированного отключения платформы | 71 |
| 4.11  | Сброс облачного узла с полностью занятым пространством подкачки   | 75 |
|       |                                                                   |    |

# Список рисунков

| ıс. 2-1: Расчет количества групп размещения15 |
|-----------------------------------------------|
|-----------------------------------------------|

# Список таблиц

| Табл. 1-1: Список сокращений                 | . 6 |
|----------------------------------------------|-----|
| Табл. 2-1: Поля для переключения репозитория | 43  |

# 1 О документе

# 1.1 Назначение

Настоящий документ содержит инструкции по администрированию продукта «SP5000 ICP «Интеллектуальная облачная платформа» (далее – ICP, платформа ICP).

«SP5000 ICP «Интеллектуальная облачная платформа» предназначена для создания аппаратной и программной инфраструктуры, предоставляющей широкий набор средств оркестрации, администрирования, масштабирования, резервирования, мониторинга и информационной безопасности, необходимых для эффективного развертывания и надежного функционирования прикладных решений для заказчиков в сфере связи, безопасности и энергетики. Полная совместимость платформы с требованиями ETSI-NFV позволяет использовать ее для развертывания многокомпонентных комплексных телеком решений на базе архитектур NGN, vIMS и 5G.

# 1.2 Список сокращений

Табл. 1-1: Список сокращений

| BM   | виртуальная машина                                                                           |
|------|----------------------------------------------------------------------------------------------|
| ГБ   | гигабайт                                                                                     |
| ОЗУ  | оперативное запоминающее устройство                                                          |
| ПО   | программное обеспечение                                                                      |
| ЦП   | центральный процессор                                                                        |
| ЦПУ  | центральное процессорное устройство                                                          |
| OC   | операционная система                                                                         |
| API  | Application Programming Interface<br>интерфейс прикладного программирования                  |
| APT  | Advanced Package Tool<br>пакетный менеджер АРТ                                               |
| BASH | Bourne Again Shell<br>усовершенствованная и модернизированная вариация командной<br>оболочки |
| CIDR | Classless Inter-Domain Routing<br>бесклассовая междоменная маршрутизация                     |
| CLI  | Command line Interface<br>интерфейс командной строки                                         |
| DB   | DataBase<br>база данных                                                                      |
| DHCP | Dynamic Host Configuration Protocol<br>протокол динамического конфигурирования сервера       |
| FAI  | Fully Automatic Installation<br>полностью автоматическая установка                           |
| FQDN | Fully Qualified Domain Name<br>полное доменное имя                                           |
| HA   | High Availability<br>высокая доступность                                                     |
| HTTP | Hypertext Transfer Protocol                                                                  |
| ICP  | Intelligent Cloud Platform<br>Интеллектуальная облачная платформа                            |
| IP   | Internet Protocol<br>Интернет-протокол                                                       |
| IPMI | Intelligent Platform Management Interface                                                    |

|          | интерфейс управления интеллектуальной платформой       |
|----------|--------------------------------------------------------|
| iLO      | Integrated Lights-Out                                  |
|          | интегрированный процессор управления                   |
| LACP     | Link Aggregation Control Protocol                      |
|          | открытый стандартный протокол агрегирования каналов    |
| LVM      | Logical Volume Manager                                 |
|          | менеджер логических томов                              |
| MAC      | Media Access Control                                   |
|          | управление доступом к среде                            |
| MTU      | Maximum Transmission Unit                              |
|          | максимальная единица передачи                          |
| NFS      | Network File System                                    |
|          | сетевая файловая система                               |
| NTS      | Network Time Protocol                                  |
|          | протокол сетевого времени                              |
| OS       | Operating System                                       |
|          | операционная система                                   |
| OSD      | Object Storage Daemon                                  |
|          | сущность, отвечающая за хранение данных                |
| PCS      | Pacemaker/Corosync Configuration System                |
|          | система конфигурации Pacemaker/Corosync                |
| PXE      | Preboot Execution Environment                          |
|          | среда для загрузки компьютеров с помощью сетевой карты |
| RAID     | Redundant Array of Independent Disks                   |
|          | избыточный массив независимых дисков                   |
| ROC      | Reference Openstack Cloud                              |
|          | эталонное облако Openstack                             |
| SSH      | Secure Shell                                           |
| <b>a</b> | безопасная оболочка                                    |
| SLA      | Service Level Agreement                                |
|          | соглашение об уровне обслуживания                      |
| SSL      | Secure Sockets Layer                                   |
| 601      | уровень защищенных гнезд                               |
| SQL      | Structured Query Language                              |
| тстр     | язык структурированных запросов                        |
| IFIP     |                                                        |
|          |                                                        |
| UEFI     |                                                        |
|          | унифицированный расширяемый интерфейстрошивки          |
| UKL      |                                                        |
|          |                                                        |
|          |                                                        |
|          | Virtual IP Multimodia System                           |
|          |                                                        |
| VLAN     | Virtual Local Area Network                             |
|          |                                                        |
| VIM      | Virtualized Infrastructure Manager                     |
|          | менелжер виртуализированной инфраструктуры             |
| VM       |                                                        |
| V 141    | виртуальная машина                                     |
| ΥΔΜΙ     | YAMI Ain't Markun Language                             |
|          | формат сериализации данных ҮАМ!                        |
|          | T + - b                                                |

# 2 Инструкции по администрированию

# Предупреждение!

Все процедуры по настройке платформы ICP должны проводиться отдельно, чтобы избежать конфликтов между конфигурациями. Таким образом, не допускается настройка нескольких разных процедур и их одновременное выполнение.

# 2.1 Перенастройка платформы ІСР

Предварительные условия для перенастройки (реконфигурации) платформы ІСР:

- рабочий сервер репозиториев,
- имена серверов репозиториев, вставленные на сервер DNS,
- рабочий сервер управления облаком,
- основной файл конфигурации,
- дополнительные файлы конфигурации,
- узлы ICP, подключенные к сети.

Сервисы платформы ICP можно перенастраивать после их развертывания с помощью компонента Kolla. Измененный файл конфигурации сервисов необходимо поместить на сервер управления облаком в папку /etc/kolla/cloud-cfg/<cloud-name>/config/<service>/<config\_file>, где он будет обнаружен контейнером kolla-ansible-srv. Изменения можно вносить на следующих базисах: для каждого проекта, для каждой службы или для каждой службы на указанном хосте. Это относится только к файлам типа INI.

Если необходимо настроить файл политики *policy.json*, нужно создать полноценный файл полной политики для конкретного проекта в том же каталоге, что указано выше, и контейнер *kolla-ansible-srv* перезапишет этим файлом файл политики по умолчанию. Нужно учитывать, что в некоторых проектах файл полной политики хранится в исходном коде, его просто нужно скопировать, но в каких-то проектах политики по умолчанию задаются в кодовой базе, в этом случае файл нужно сгенерировать.

Модуль Kolla позволяет глобально переопределять конфигурацию для всех сервисов.

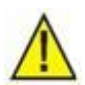

#### Предупреждение!

Любая процедура по перенастройке платформы должна выполняться с осторожностью, особенно если она выполняется в облаке с активными экземплярами. Некоторые процедуры могут привести к сбою приложений в экземплярах, сбоям в сетевых связях экземпляров, вызвать проблемы с безопасностью или даже привести к сбою сервисов облака. Для подробной информации об устранении неисправностей конкретных параметров конфигурации см. главу 4.

# 2.1.1 Поиск файлов конфигурации в папке cloud-cfg

Найдите и проверьте предварительно подготовленные файлы конфигурации на сервере управления облаком в папке /opt/cloud-cfg. Каждое облако должно иметь следующую структуру каталогов:

/opt/cloud-cfg/<cloud-name>/<cloud-name>-big.yml /opt/cloud-cfg/<cloud-name>/config/<additional-configuration-files> где:

<*cloud-name>-big.yml —* это основной файл конфигурации. *<additional-configuration-files> —* все остальные файлы конфигурации.

# 2.1.2 Редактирование файлов конфигурации в папке cloud-cfg

# 2.1.2.1 Для каждой службы

Чтобы переопределить параметр block\_device\_allocate\_retries в модуле Nova Compute, необходимо создать или отредактировать файл /opt/cloud-cfg/<cloud-name>/config/nova/nova-compute.conf с содержимым:

[DEFAULT]

block\_device\_allocate\_retries = 678

Чтобы определить диапазоны VLAN для сетей провайдера, необходимо создать или отредактировать файл /opt/cloud-cfg/<cloud-name>/config/neutron/ml2\_conf.ini с содержимым:

[ml2\_type\_vlan]

network\_vlan\_ranges = physnet1:700:800

## 2.1.2.2 Для каждой службы на указанном хосте

Чтобы настроить соотношение распределения ЦП и ОЗУ вычислительного узла только на хосте <cloud-name>-node1, необходимо создать файл /opt/cloud-cfg/<cloud-name>/config/nova/<cloud-name>-node1/nova.conf с содержимым:

[DEFAULT]

cpu\_allocation\_ratio = 16.0 ram\_allocation\_ratio = 5.0

# 2.1.2.3 Глобальные изменения

Модуль Kolla позволяет глобально переопределять конфигурацию для всех служб. Для этого модуля нужно предоставить файл /opt/cloud-cfg/<cloud-name>/config/global.conf.

Например, чтобы изменить размер пула базы данных для всех сервисов, необходимо создать файл /opt/cloud-cfg/<cloud-name>/config/global.conf с содержимым:

[database]

max\_pool\_size = 100

# 2.1.2.4 Редактирование файла policy.json

Чтобы перезаписать файл *policy.json* проекта Neutron, необходимо в файле *policy.json* из исходного кода проекта Neutron обновить правила и затем поместить его в папку /opt/cloud-cfg/<cloud-name>/config/neutron/policy.json.

# 2.1.3 Подготовка среды развертывания

После того, как все необходимые настройки облака выполнены, запустите скрипт BASH на сервере управления облаком:

itkf-deployment-prepare.sh <cloud-name>-big.yml

Он повторно сгенерирует файлы *globals.yml* и *cloud-inventory* и скопирует дополнительные файлы конфигурации в папку etc (/opt/etc-kolla/<cloud-name>). Эта папка также сопоставляется с контейнером *kolla-ansible-srv* как /*etc/kolla/cloud-cfg/<cloud-name>/*.

# 2.1.4 Запуск реконфигурации облачных служб

Чтобы внести в службы изменения после того, как они уже были развернуты, запустите скрипт BASH на сервере управления облаком:

itkf-deployment-reconfigure.sh <cloud-name>-big.yml

# 2.1.5 Проверка реконфигурации облачной службы

Чтобы выполнить проверку состояния и работоспособности реконфигурации той или иной службы облака:

- 1. Проверьте, запущены ли все необходимые службы OpenStack.
- 2. Проверьте конфигурацию сервисов OpenStack, которые были перенастроены.

# 2.2 Добавление облачного вычислительного узла

Предварительные условия:

- рабочий сервер репозиториев,
- имена серверов репозитория, вставленные на сервер DNS,
- рабочий сервер управления облаком,
- основной файл конфигурации,
- дополнительные файлы конфигурации,
- узлы ICP, подключенные к сети.

Вы можете добавить новый вычислительный узел или узел хранения после того, как вы выполнили развертывание облака, например, чтобы увеличить емкость или заменить существующий узел. Вновь добавленный узел будет иметь только необходимые службы Nova, Neutron, Cinder и Ceph для запуска экземпляров Nova.

Сначала необходимо добавить или изменить параметры конфигурационного пространства модуля FAI в соответствии со спецификациями оборудования нового узла. ОС нового узла должна быть установлена с помощью модуля FAI.

Затем нужно добавить или изменить файлы *globals.yml* и *cloud-inventory*. Службы OpenStack нового узла должны быть установлены с помощью скриптов *itkf\*-\**.

Наконец, нужно проверить, достаточно ли в файле лицензии узлов для планируемого обновления. Самый простой способ сделать это – с помощью команды license\_info:

# license\_info -y /opt/cloud-cfg/<cloud-name>/<cloud-name>-big.yaml

•••

Number of licensed nodes: 5

Если количество узлов недостаточно, необходимо получить новый файл лицензии от производителя продукта.

# 2.2.1 Поиск файлов конфигурации в папке cloud-cfg

Найдите и проверьте предварительно подготовленные файлы конфигурации на сервере управления облаком в папке */opt/cloud-cfg*. Каждое облако должно иметь следующую структуру каталогов:

/opt/cloud-cfg/<cloud-name>/<cloud-name>-big.yml

/opt/cloud-cfg/<cloud-name>/config/<additional-configuration-files>

где:

<cloud-name>-big.yml — это основной файл конфигурации.

<additional-configuration-files> — все остальные файлы конфигурации.

# 2.2.2 Редактирование файлов конфигурации в папке cloud-cfg

Чтобы подготовиться к добавлению вычислительного узла, сначала нужно проверить следующие строки в /opt/cloud-cfg/<cloud-name>/<cloud-name>-big.yml:

#FAI specific

| fai_boot:         | #bo       | ot information for FAI installation   |
|-------------------|-----------|---------------------------------------|
| hosts: 1          | #nun      | nber of hosts                         |
| ip_start: 192.168 | .36.11/24 | #starting IP if DHCP offers - optiona |
| macs:             | #list o   | of macs for DHCP offers               |
| - 08.9/af.60.0    | )d-f3     |                                       |

- 08:94:ef:60:0d:f3
.
.
.
.
.
.
.
.
.
.
.
.
.
.
.
.
.
.
.
.
.
.
.
.
.
.
.
.
.
.
.
.
.
.
.
.
.
.
.
.
.
.
.
.
.
.
.
.
.
.
.
.
.
.
.
.
.
.
.
.
.
.
.
.
.
.
.
.
.
.
.
.
.
.
.
.
.
.
.
.
.
.
.
.
.
.
.
.
.
.
.
.
.
.
.
.
.
.
.
.
.
.
.
.
.
.
.
.
.
.
.
.
.
.
.
.
.
.
.
.
.
.
.
.
.
.
.
.
.
.
.
.
.
.
.
.
.
.
.
.
.
.
.
.
.
.
.
.
.
.
.
.
.
.
.
.
.
.
.
.
.
.
.
.
.
.
.
.
.
.
.
.
.
.
.
.
.
.
.
.
.
.
.

.

В этом примере есть только один хост, роль которого — «все-в-одном»: управление, сеть, вычисления, мониторинг, хранилище. Чтобы добавить вычислительный узел или узел хранения в уже развернутое облако, файл развертывания уаml необходимо изменить следующим образом:

| •     |                                        |          |                                        |
|-------|----------------------------------------|----------|----------------------------------------|
| fai_b | oot:                                   | #boot ir | formation for FAI installation         |
| h     | iosts: <mark>2</mark>                  | #numbei  | r of hosts                             |
| iţ    | ip_start: 192.168.36.11/24<br>macs: #I |          | #starting IP if DHCP offers - optional |
| n     |                                        |          | acs for DHCP offers                    |
|       | - 08:94:ef:60:0d:f3                    |          |                                        |

| - 08:94:EF:60:0C:1F            |                                                                                        |
|--------------------------------|----------------------------------------------------------------------------------------|
|                                |                                                                                        |
|                                |                                                                                        |
|                                |                                                                                        |
| inventory:                     |                                                                                        |
| controllers: '1'               | #list of nodes for controllers - this is list of node numbers - can also be range      |
| network: '1'                   | #list of nodes for network nodes - this is list of node numbers - can also be range    |
| computes: '1 <mark>-2</mark> ' | #list of nodes for compute nodes - this is list of node numbers - can also be range    |
| monitoring: '1'                | #list of nodes for monitoring nodes - this is list of node numbers - can also be range |
| storage: '1 <mark>-2</mark> '  | #list of nodes for storage - this is list of node numbers - can also be range          |
|                                |                                                                                        |

Количество хостов должно быть увеличено на один, должен быть добавлен МАС-адрес вновь добавленного хоста, количество узлов *computes*, *storage* и *monitoring* должно быть увеличено на один.

#### 2.2.3 Подготовка среды развертывания

После того, как все необходимые настройки OpenStack выполнены, запустите скрипт BASH на сервере управления облаком:

```
cd /opt/cloud-cfg/<cloud-name>
```

```
itkf-deployment-prepare.sh <cloud-name>-big.yml
```

Он повторно сгенерирует файлы globals.yml и cloud-inventory и скопирует дополнительные файлы конфигурации в папку etc (/opt/etc-kolla/<cloud-name>). Эта папка также сопоставляется с контейнером kolla-ansible-srv как /etc/kolla/cloud-cfg/<cloud-name>/.

#### 2.2.4 Загрузка хостов и установка операционной системы

Убедитесь, что для вновь добавленного хоста установлены правильные параметры загрузки в соответствии с режимом загрузки, заданным в файле развертывания yaml (uefi, pxe или https).

Когда хост загружается, вы можете деактивировать действие загрузки (чтобы предотвратить нежелательную загрузку по сети):

itkf-deployment-boot-stop.sh <cloud-name>-big.yml

Через некоторое время (около 10–20 минут) должна установиться операционная система. Чтобы проверить, прошла ли установка успешно, вы можете запустить:

itkf-deployment-pre-check.sh <cloud-name>-big.yml

#### 2.2.5 Запуск нового облачного вычислительного узла

Запустите скрипт *itkf-deployment-add-compute.sh* с файлом развертывания yaml, который был подготовлен на предыдущих шагах. Мы добавляем один узел к одному существующему узлу, поэтому имя узла — *<cloud-name>-node2*:

itkf-deployment-add-compute.sh <cloud-name>-node2 <cloud-name>-big.yml

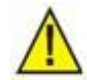

#### Предупреждение!

Если файл лицензии отсутствует или если нужно развернуть больше узлов, чем указано в файле лицензии, это действие не будет выполнено! Поэтому необходимо проверить количество узлов в файле лицензии.

#### 2.2.6 Проверка нового облачного вычислительного узла

Чтобы выполнить проверку состояния и работоспособности нового вычислительного узла:

- 1. Проверьте, запущены ли все необходимые службы OpenStack на вновь добавленном узле <cloud-name>-node2. На вновь добавленном вычислительном узле или узле хранения должны быть только службы nova-compute, cinder-volume, cinder-backup, neuron-openvswitch-agent.
- 2. Удаленно войдите во вновь добавленный вычислительный узел или узел хранения:

ssh root@<cloud-name>-node2

#### 3. Проверьте, запущены ли все необходимые контейнеры Docker:

docker ps CONTAINER ID TMAGE STATUS PORTS COMMAND CREATED NAMES bd71cba36b48 k-vm-repo-server.docker.iskrauraltel.ru:4567/deploy/infrastructur e/ubuntu-source-neutron-openvswitch-agent:1.0.2 "dumb-init --single-..." 2 months a Up 2 months neutron\_openvswitch\_agent go 5d5f62aba541 k-vm-repo-server.docker.iskrauraltel.ru:4567/deploy/infrastructur e/ubuntu-source-openvswitch-vswitchd:1.0.2 "dumb-init --single-..." 2 months a go Up 2 months openvswitch\_vswitchd 76241a0ed64d k-vm-repo-server.docker.iskrauraltel.ru:4567/deploy/infrastructur e/ubuntu-source-openvswitch-db-server:1.0.2 "dumb-init --single-..." 2 months a Up 2 months go openvswitch db 1f430h4h699e k-vm-repo-server.docker.iskrauraltel.ru:4567/deploy/infrastructur "dumb-init --single-..." 2 months a e/ubuntu-source-nova-compute:1.0.2 Up 2 months nova compute go d62c6030a2fb k-vm-repo-server.docker.iskrauraltel.ru:4567/deploy/infrastructur e/ubuntu-source-nova-libvirt:1.0.2 "dumb-init --single-..." 2 months a nova\_libvirt Up 2 months go 5e9ea475cd67 k-vm-repo-server.docker.iskrauraltel.ru:4567/deploy/infrastructur e/ubuntu-source-nova-ssh:1.0.2 "dumb-init --single-..." 2 months a Up 2 months nova\_ssh go 6c6e9f93766b k-vm-repo-server.docker.iskrauraltel.ru:4567/deploy/infrastructur e/ubuntu-source-cinder-backup:1.0.2 "dumb-init --single-..." 2 months a Up 2 months cinder\_backup go ed1b0d49ad59 k-vm-repo-server.docker.iskrauraltel.ru:4567/deploy/infrastructur e/ubuntu-source-cinder-volume:1.0.2 "dumb-init --single-..." 2 months a go Up 2 months cinder volume aee9fa10e06c k-vm-repo-server.docker.iskrauraltel.ru:4567/deploy/infrastructur e/ubuntu-source-ceph-osd:1.0.2 "dumb-init --single-..." 2 months a Up 2 months ceph\_osd\_4 go aee9f93766br k-vm-repo-server.docker.iskrauraltel.ru:4567/deploy/infrastructur e/ubuntu-source-ceph-osd:1.0.2 "dumb-init --single-..." 2 months a Up 2 months go ceph osd 5

```
k-vm-repo-server.docker.iskrauraltel.ru:4567/deploy/infrastructur
961788dca5da
e/ubuntu-source-prometheus-cadvisor:1.0.2
                                                "dumb-init --single-..." 2 months a
       Up 2 months
                                                prometheus cadvisor
go
                   k-vm-repo-server.docker.iskrauraltel.ru:4567/deploy/infrastructur
a2773c5ccb0a
e/ubuntu-source-prometheus-node-exporter:1.0.2
                                                "dumb-init --single-..." 2 months a
         Up 2 months
                                                prometheus node exporter
go
9ccccab8b470
                  k-vm-repo-server.docker.iskrauraltel.ru:4567/deploy/infrastructur
e/ubuntu-source-chrony:1.0.2
                                                "dumb-init --single-..." 2 months a
go
        Up 2 months
                                                chrony
b7a42e6ac005
                  k-vm-repo-server.docker.iskrauraltel.ru:4567/deploy/infrastructur
e/ubuntu-source-cron:1.0.2
                                                "dumb-init --single-..." 2 months a
       Up 2 months
go
                                                cron
d1b01c4e0bbb
                   k-vm-repo-server.docker.iskrauraltel.ru:4567/deploy/infrastructur
e/ubuntu-source-kolla-toolbox:1.0.2
                                                "dumb-init --single-..." 2 months a
        Up 2 months
                                                kolla toolbox
go
2bb97d248a9a
                  k-vm-repo-server.docker.iskrauraltel.ru:4567/deploy/infrastructur
e/ubuntu-source-fluentd:1.0.2
                                                "dumb-init --single-..." 2 months a
       Up 2 months
                                                fluentd
go
```

#### 2.2.7 Повышение количества групп размещения серh

По мере увеличения количества сущностей OSD выбор правильного значения для параметра pg\_num становится более важным, поскольку оно оказывает значительное влияние на поведение кластера, а также на устойчивость данных при различных сбоях и вероятность того, что такое событие приведет к потере данных.

После добавления в облако дополнительных узлов может случиться так, что групп размещения будет слишком мало, поэтому:

1. Проверьте текущее количество групп размещения (PG):

```
(on <cloud-name>-node1) ceph osd pool ls detail
pool 5 'images' replicated size 3 min_size 2 crush_rule 1 object_hash rjenkins pg_num 32 p
gp_num 32 last_change 1493 flags hashpspool stripe_width 0 application rbd
    removed_snaps [1~3,a~2]
pool 6 'volumes' replicated size 1 min_size 1 crush_rule 1 object_hash rjenkins pg_num 32
pgp_num 32 last_change 1500 flags hashpspool stripe_width 0 application rbd
    removed_snaps [1~3]
pool 7 'backups' replicated size 3 min_size 2 crush_rule 1 object_hash rjenkins pg_num 32
pgp_num 32 last_change 1501 flags hashpspool stripe_width 0 application rbd
pool 8 'vms' replicated size 3 min_size 2 crush_rule 1 object_hash rjenkins pg_num 32 pgp_num 32 last_change 1502 flags hashpspool stripe_width 0 application rbd
    removed snaps [1~3]
```

2. Рассчитайте количество групп для вашего облака, используя калькулятор групп ceph, например:

| enSt | ack            |          |                   |            |                          |                     |
|------|----------------|----------|-------------------|------------|--------------------------|---------------------|
|      |                | Add Pool | Generate Commands |            |                          |                     |
|      | Pool Name      | Size     | OSD #             | %Data      | Target<br>PGs per<br>OSD | Suggested PG Count  |
| Û    | cinder-backup  | 3        | 18                | 10.00      | 100                      | 64                  |
| Û    | cinder-volumes | 3        | 18                | 65.00      | 100                      | 512                 |
| Ū    | ephemeral-vms  | 3        | 18                | 15 00      | 100                      | 128                 |
| Û    | glance-images  | 3        | 18                | 10.00      | 100                      | 64                  |
|      |                | Total Da | ata Percentar     | e: 100.00% |                          | PG Total Count: 768 |

Notes

Рис. 2-1: Расчет количества групп размещения

3. Увеличьте количество групп размещения (pg\_num). Как только вы увеличите количество «групп размещения», вы также должны увеличить количество «групп размещения для размещения» (pgp\_num), прежде чем ваш кластер будет ребалансирован. Значение pgp\_num должно быть равно значению pg\_num.

Увеличивайте количество «групп размещения» (и количество «групп размещения для размещения») постепенно, с шагом коэффициента 2.

После каждого изменения количества групп PG/PGP дождитесь завершения ребалансировки кластера ceph (используйте команду ceph -s):

```
(on <cloud-name>-node1) ceph osd pool set backups pg_num 64
(on <cloud-name>-node1) ceph osd pool set images pg_num 64
(on <cloud-name>-node1) ceph osd pool set images pgp_num 64
(on <cloud-name>-node1) ceph osd pool set vms pg_num 64
(on <cloud-name>-node1) ceph osd pool set vms pg_num 64
(on <cloud-name>-node1) ceph osd pool set vms pgp_num 64
(on <cloud-name>-node1) ceph osd pool set vms pgp_num 128
(on <cloud-name>-node1) ceph osd pool set vms pgp_num 128
(on <cloud-name>-node1) ceph osd pool set vms pgp_num 128
```

```
(on <cloud-name>-node1) ceph osd pool set volumes pgp_num 64
(on <cloud-name>-node1) ceph osd pool set volumes pg_num 128
(on <cloud-name>-node1) ceph osd pool set volumes pgp_num 128
(on <cloud-name>-node1) ceph osd pool set volumes pg_num 256
(on <cloud-name>-node1) ceph osd pool set volumes pgp_num 256
(on <cloud-name>-node1) ceph osd pool set volumes pgp_num 512
(on <cloud-name>-node1) ceph osd pool set volumes pgp_num 512
```

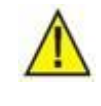

#### Предупреждение!

После того, как вы увеличили количество групп размещения, вы не можете уменьшить это количество.

#### 4. Проверьте количество групп размещения и статус ceph:

(on <cloud-name>-node1) ceph osd pool ls detail

pool 5 'images' replicated size 3 min\_size 2 crush\_rule 1 object\_hash rjenkins <mark>pg\_num 64 p</mark> <mark>gp\_num 64</mark> last\_change 1493 flags hashpspool stripe\_width 0 application rbd

removed\_snaps [1~3,a~2]

pool 6 'volumes' replicated size 1 min\_size 1 crush\_rule 1 object\_hash rjenkins <mark>pg\_num 512</mark> pgp\_num 512 last\_change 1500 flags hashpspool stripe\_width 0 application rbd

removed snaps [1~3]

pool 7 'backups' replicated size 3 min\_size 2 crush\_rule 1 object\_hash rjenkins <mark>pg\_num 64</mark> pgp\_num 64 last\_change 1501 flags hashpspool stripe\_width 0 application rbd

pool 8 'vms' replicated size 3 min\_size 2 crush\_rule 1 object\_hash rjenkins pg\_num 128 pgp \_num 128 last\_change 1502 flags hashpspool stripe\_width 0 application rbd

removed\_snaps [1~3]

(on <cloud-name>-node1) ceph -s

cluster:

id: 8659b80d-f592-4df3-abd7-6753af6a2777

health: HEALTH\_OK

services:

mon: 3 daemons, quorum 192.168.161.21,192.168.161.22,192.168.161.23

mgr: cloudims11-node1.iskrauraltel.ru(active), standbys: cloudims11-node2.iskrauraltel
.ru, cloudims11-node3.iskrauraltel.ru

```
osd: 20 osds: 19 up, 19 in

rgw: 1 daemon active

data:

pools: 8 pools, 800 pgs

objects: 434.90k objects, 1.60TiB

usage: 1.66TiB used, 22.2TiB / 23.8TiB avail

pgs: 000 activercient
```

client: 258KiB/s rd, 5.89MiB/s wr, 300op/s rd, 348op/s wr

# 2.3 Удаление облачного вычислительного узла

Предварительные условия:

- рабочий сервер репозиториев,
- сетевые имена сервера репозиториев, вставленные на сервер DNS
- рабочий сервер управления облаком,
- основной файл конфигурации,
- дополнительные файлы конфигурации.

Вы можете удалить существующий вычислительный узел или узел хранения из существующего развернутого облака, например, чтобы заменить его новым узлом или понизить емкость облака.

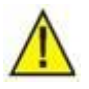

Предупреждение!

Убедитесь, что у вас достаточно свободного места в сущностях Ceph OSD на других узлах ICP.

Экземпляры Nova необходимо перенести на другие вычислительные узлы. В противном случае процедура завершится и предупредит вас о необходимости переноса экземпляров Nova.

Количество реплик для всех пулов Ceph должно быть не менее двух (2). В противном случае процедура завершится и предупредит вас о необходимости увеличения количества реплик пулов Ceph.

После того, как вы выполнили начальное развертывание, вычислительные узлы и/или узлы хранения также можно удалить.

Сначала службы хранения Ceph должны быть отключены и удалены с удаляемого узла.

Затем вычислительные службы OpenStack должны быть отключены на удаляемом узле. Сетевые агенты и службы хранения OpenStack должны быть отключены. Контейнеры Docker должны быть остановлены и удалены. Образы Docker должны быть удалены. Все службы OpenStack должны быть удалены с удаляемого узла.

Наконец, для удаления узла, существующее развернутое облако должно быть переконфигурировано без узла, после этого он может быть дополнительно отключен и физически удален.

# 2.3.1 Поиск файлов конфигурации в папке cloud-cfg

Найдите и проверьте предварительно подготовленные файлы конфигурации на сервере управления облаком в папке */opt/cloud-cfg*. Каждое облако должно иметь следующую структуру каталогов:

/opt/cloud-cfg/<cloud-name>/<cloud-name>-big.yml

/opt/cloud-cfg/<cloud-name>/config/<additional-configuration-files>

где:

<cloud-name>-big.yml — это основной файл конфигурации. <additional-configuration-files> — все остальные файлы конфигурации.

В этом примере есть только один хост, роль которого – «все-в-одном»: управление, сеть, база данных, вычисления, мониторинг, хранилище. Другой узел, который необходимо удалить — вычислительный узел или узел хранения.

## 2.3.2 Запуск удаления облачного вычислительного узла

Чтобы проверить, активны ли узлы ІСР, выполните:

cd /opt/cloud-cfg/<cloud-name>

itkf-deployment-pre-check.sh <cloud-name>-big.yml

Запустите сценарий *itkf-deployment-remove-compute.sh* с файлом развертывания yaml, который был проверен на предыдущих шагах. Мы удаляем один узел из существующего развернутого облака, поэтому имя yзла — <*cloud-name>-node2*:

itkf-deployment-remove-compute.sh <cloud-name>-node2 <cloud-name>-big.yml

# 2.3.3 Изменение файлов конфигурации в папке cloud-cfg

Чтобы завершить удаление вычислительного узла, нужно сначала проверить следующие строки в файле /opt/cloud-cfg/<cloud-name>/<cloud-name>-big.yml:

| fai_boot:        | #boo       | ot information for FAI installation                                                |
|------------------|------------|------------------------------------------------------------------------------------|
| hosts: 2         | #num       | iber of hosts                                                                      |
| ip_start: 192.16 | 8.36.11/24 | #starting IP if DHCP offers - optional                                             |
| macs:            | #list c    | of macs for DHCP offers                                                            |
| - 08:94:ef:60:   | 0d:f3      |                                                                                    |
| - 08:94:EF:60    | :0C:1F     |                                                                                    |
|                  |            |                                                                                    |
|                  |            |                                                                                    |
|                  |            |                                                                                    |
| inventory:       |            |                                                                                    |
| controllers: '1' | #lis       | st of nodes for controllers - this is list of node numbers - can also be range     |
| network: '1'     | #lis       | t of nodes for network nodes - this is list of node numbers - can also be range    |
| computes: '1-2'  | #          | list of nodes for compute nodes - this is list of node numbers - can also be range |

| monitoring: '1' | #list of nodes for monitoring nodes - this is list of node numbers - can also be range |
|-----------------|----------------------------------------------------------------------------------------|
| storage: '1-2'  | #list of nodes for storage - this is list of node numbers - can also be range          |

В этом примере есть только один хост, роль которого – «все-в-одном»: управление, сеть, база данных, вычисления, мониторинг, хранилище. Другой узел, который необходимо удалить — вычислительный узел или узел хранения. Чтобы удалить узел из уже развернутого облака, файл развертывания уат! необходимо изменить следующим образом:

```
#FAI specific
fai_boot:
                               #boot information for FAI installation
   hosts: 1
                              #number of hosts
                                        #starting IP if DHCP offers - optional
   ip_start: 192.168.36.11/24
    macs:
                              #list of macs for DHCP offers
      - 08:94:ef:60:0d:f3
inventory:
   controllers: '1'
                                #list of nodes for controllers - this is list of node numbers - can also be range
    network: '1'
                                #list of nodes for network nodes - this is list of node numbers - can also be range
    computes: '1'
                                 #list of nodes for compute nodes - this is list of node numbers - can also be range
    monitoring: '1'
                                 #list of nodes for monitoring nodes - this is list of node numbers - can also be range
    storage: '1'
                               #list of nodes for storage - this is list of node numbers - can also be range
```

Количество хостов должно быть уменьшено на один, должен быть удален МАС-адрес хоста, количество вычислительных узлов и узлов хранения должно быть уменьшено на один.

# 2.3.4 Подготовка среды развертывания

После того, как все необходимые настройки OpenStack выполнены, запустите скрипт BASH на сервере управления облаком:

```
cd /opt/cloud-cfg/<cloud-name>
```

itkf-deployment-prepare.sh <cloud-name>-big.yml

Он повторно сгенерирует файлы *globals.yml* и *cloud-inventory* и скопирует дополнительные файлы конфигурации в папку /opt/etc-kolla/<cloud-name>. Эта папка также сопоставляется с контейнером kolla-ansible-srv как /etc/kolla/cloud-cfg/<cloud-name>/.

# 2.3.5 Обновление развернутого облака

Чтобы проверить, активны ли узлы ІСР, выполните:

```
itkf-deployment-pre-check.sh <cloud-name>-big.yml
```

Запустите скрипт *itkf-deployment-reconfigure.sh* с файлом развертывания yaml, который был подготовлен на предыдущих шагах.

itkf-deployment-reconfigure.sh <cloud-name>-big.yml

### 2.3.6 Проверка удаления облачного вычислительного узла

Чтобы выполнить проверку статуса удаления вычислительного узла

- 1. Проверьте, удалены ли все необходимые службы OpenStack из *<cloud-name>-node2*.
- 2. Удаленно войдите в узел:

ssh root@<cloud-name>-node2

3. Проверьте, существуют ли контейнеры Docker:

docker ps

4. Если нужно, отключите удаленный узел <cloud-name>-node2.

# 2.4 Принудительное удаление облачного вычислительного узла

Предварительные условия:

- рабочий сервер репозиториев,
- сетевые имена сервера репозиториев, вставленные на сервер DNS,
- рабочий сервер управления облаком,
- основной файл конфигурации,
- дополнительные файлы конфигурации.

Вы можете удалить существующий аппаратный вычислительный узел или узел хранения, вышедший из строя (и отключенный), из существующего развернутого облака, например, чтобы заменить его новым узлом.

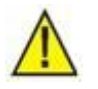

#### Предупреждение!

Убедитесь, что ваш кластер Ceph стабилизировался после ребалансировки из-за аппаратного сбоя вычислительного узла или узла хранения, независимо от статуса HEALTH\_WARN в отношении состояния резервирования.

Экземпляры Nova должны быть перемещены на другой вычислительный узел. Если это невозможно, экземпляры Nova должны быть удалены с отключенного узла. На узле не должно быть экземпляров, которые нужно удалить. В противном случае процедура завершится и предупредит вас о необходимости перемещения или удаления экземпляров Nova.

Количество реплик для всех пулов Ceph должно быть не менее двух (2). В противном случае процедура завершится и предупредит вас о необходимости увеличения количества реплик пулов Ceph.

После того, как вы выполнили начальное развертывание, вычислительные узлы и/или узлы хранения можно принудительно удалить.

Сначала службы хранения Ceph должны быть отключены и удалены с удаляемого узла.

Затем вычислительные службы OpenStack должны быть отключены на удаляемом узле. Сетевые агенты и службы хранения OpenStack должны быть отключены. Все службы OpenStack должны быть удалены с удаляемого узла.

Наконец, для удаления узла, существующее развернутое облако должно быть переконфигурировано без узла.

# 2.4.1 Поиск файлов конфигурации в папке cloud-cfg

Найдите и проверьте предварительно подготовленные файлы конфигурации на сервере управления облаком в папке */opt/cloud-cfg*. Каждое облако должно иметь следующую структуру каталогов:

/opt/cloud-cfg/<cloud-name>/<cloud-name>-big.yml

/opt/cloud-cfg/<cloud-name>/config/<additional-configuration-files>

где:

<cloud-name>-big.yml — это основной файл конфигурации. <additional-configuration-files> — все остальные файлы конфигурации.

В этом примере есть только один хост, роль которого – «все-в-одном»: управление, сеть, база данных, вычисления, мониторинг, хранилище. Другой узел, который необходимо принудительно удалить — вычислительный узел или узел хранения.

# 2.4.2 Изменение файлов конфигурации в папке cloud-cfg

Чтобы завершить принудительное удаление вычислительного узла, сначала нужно проверить следующие строки в /opt/cloud-cfg/<cloud-name>/<cloud-name>-big.yml:

```
fai boot:
                               #boot information for FAI installation
                              #number of hosts
   hosts: 2
                                        #starting IP if DHCP offers - optional
   ip_start: 192.168.36.11/24
                              #list of macs for DHCP offers
    macs:
      - 08:94:ef:60:0d:f3
      - 08:94:EF:60:0C:1F
inventory:
   controllers: '1'
                                #list of nodes for controllers - this is list of node numbers - can also be range
    network: '1'
                                #list of nodes for network nodes - this is list of node numbers - can also be range
    computes: '1-2'
                                  #list of nodes for compute nodes - this is list of node numbers - can also be range
                                #list of nodes for monitoring nodes - this is list of node numbers - can also be range
    monitoring: '1'
   storage: '1-2'
                                #list of nodes for storage - this is list of node numbers - can also be range
```

В этом примере есть только один хост, роль которого – «все-в-одном»: управление, сеть, база данных, вычисления, мониторинг, хранилище. Другой узел, который необходимо принудительно удалить — вычислительный узел или узел хранения.

| #FAI specific                |                                                                                        |
|------------------------------|----------------------------------------------------------------------------------------|
| ai_boot:                     | #boot information for FAI installation                                                 |
| hosts: <mark>1</mark>        | #number of hosts                                                                       |
| ip_start: 192.168.36.1       | 1/24 #starting IP if DHCP offers - optional                                            |
| macs:                        | #list of macs for DHCP offers                                                          |
| - 08:94:ef:60:0d:f3          |                                                                                        |
|                              |                                                                                        |
|                              |                                                                                        |
|                              |                                                                                        |
| nventory:                    |                                                                                        |
| controllers: '1'             | #list of nodes for controllers - this is list of node numbers - can also be range      |
| network: '1'                 | #list of nodes for network nodes - this is list of node numbers - can also be range    |
| computes: ' <mark>1</mark> ' | #list of nodes for compute nodes - this is list of node numbers - can also be range    |
|                              | #list of podes for monitoring podes , this is list of pode numbers , con also be range |
| monitoring: '1'              | #list of hodes for morntoning hodes - this is list of hode hombers - can also be range |

Чтобы принудительно удалить узел из уже развернутого облака, файл развертывания yaml должен быть изменен следующим образом:

Количество хостов должно быть уменьшено на один, МАС-адрес удаляемого хоста должен быть удален, количество узлов вычислений и хранения должно быть уменьшено на один.

#### 2.4.3 Подготовка среды развертывания

После того, как все необходимые настройки OpenStack выполнены, запустите скрипт BASH на сервере управления облаком:

cd /opt/cloud-cfg/<cloud-name>

itkf-deployment-prepare.sh <cloud-name>-big.yml

Он повторно сгенерирует файлы *globals.yml* и *cloud-inventory* и скопирует дополнительные файлы конфигурации в папку /opt/etc-kolla/<cloud-name>. Эта папка также сопоставляется с контейнером kolla-ansible-srv как /etc/kolla/cloud-cfg/<cloud-name>/.

## 2.4.4 Принудительный запуск удаления облачного вычислительного узла

Чтобы проверить, активны ли узлы ІСР, выполните:

itkf-deployment-pre-check.sh <cloud-name>-big.yml

Запустите скрипт *itkf-deployment-remove-compute-force.sh* с файлом развертывания yaml, который был подготовлен на предыдущих шагах. Мы принудительно удаляем один узел из существующего развернутого облака, поэтому имя yзла — *<cloud-name>-node*:

itkf-deployment-remove-compute-force.sh <cloud-name>-node2 <cloud-name>-big.yml

# Чтобы проверить, активны ли узлы ІСР, выполните:

itkf-deployment-pre-check.sh <cloud-name>-big.yml

Запустите скрипт itkf-deployment-reconfigure.sh с файлом развертывания yaml, который был подготовлен на предыдущих шагах.

itkf-deployment-reconfigure.sh <cloud-name>-big.yml

# 2.5 Добавление облачного обслуживающего узла

Предварительные условия:

- рабочий сервер репозиториев,
- сетевые имена сервера репозиториев, вставленные на сервер DNS,
- рабочий сервер управления облаком,
- основной файл конфигурации,
- дополнительные файлы конфигурации,
- файл лицензии с достаточным количеством лицензированных узлов,
- улы ICP, подключенные к сети.

Вы можете добавить новый узел управления, сети, базы данных, вычислений, хранения или мониторинга в существующее развернутое облако, например, чтобы заменить существующий узел (оборудование которого отказало).

Добавить узел можно после того, как вы выполнили развертывание облака. Вновь добавленный узел будет иметь только необходимые сервисы Horizon, Keystone, Glance, Heat, Nova, Neutron, Cinder и Ceph. Также будут добавлены службы мониторинга.

Во-первых, параметры конфигурационного пространства модуля FAI должны быть добавлены или изменены в соответствии со спецификациями оборудования нового узла. ОС нового узла должна быть установлена с помощью модуля FAI.

Во-вторых, необходимо добавить или изменить файлы *globals.yml* и *cloud-inventory*. Службы OpenStack нового узла должны быть установлены с помощью скриптов *itkf\*-\**.

Наконец, проверьте, достаточно ли в файле лицензии узлов для планируемого обновления. Самый простой способ проверить это – с помощью команды license\_info:

# license\_info -y /opt/cloud-cfg/<cloud-name>/<cloud-name>-big.yaml

•••

Number of licensed nodes: 5

Если количество узлов недостаточно, необходимо получить новый файл лицензии от производителя продукта.

# 2.5.1 Поиск файлов конфигурации в папке cloud-cfg

Найдите и проверьте предварительно подготовленные файлы конфигурации на сервере управления облаком в папке /opt/cloud-cfg. Каждое облако должно иметь следующую структуру каталогов:

/opt/cloud-cfg/<cloud-name>/<cloud-name>-big.yml

/opt/cloud-cfg/<cloud-name>/config/<additional-configuration-files>

где:

<cloud-name>-big.yml — это основной файл конфигурации.

<additional-configuration-files> — все остальные файлы конфигурации.

#### 2.5.2 Изменение файлов конфигурации в папке cloud-cfg

Подготовка к добавлению сервисного узла, сначала нужно проверить следующие строки в /opt/cloud-cfg/<cloud-name>/<cloud-name>-big.yml:

```
#FAI specific
fai_boot:
                               #boot information for FAI installation
                              #number of hosts
   hosts 2
                                        #starting IP if DHCP offers - optional
   ip_start: 192.168.36.11/24
                              #list of macs for DHCP offers
    macs:
      - 08:94:ef:60:0d:f3
        48:94:ef:60:2c:1f
inventory:
   controllers: '1-2'
                                   #list of nodes for controllers - this is list of node numbers - can also be range
   network: '1-2'
                                  #list of nodes for network nodes - this is list of node numbers - can also be range
   computes: '1-2'
                                   #list of nodes for compute nodes - this is list of node numbers - can also be range
                                   #list of nodes for monitoring nodes - this is list of node numbers - can also be range
    monitoring: '1-2'
                                 #list of nodes for storage - this is list of node numbers - can also be range
   storage: '1-2'
```

В этом примере есть только два сервисных узла, роли которых — управление, сеть, вычисления, база данных, мониторинг и хранилище. Третий уже удален из-за, например, аппаратного сбоя. Чтобы добавить узел управления, сети, базы данных, вычислений, хранения или мониторинга в уже развернутое облако, файл развертывания уаml необходимо изменить следующим образом:

```
fai_boot: #boot information for FAI installation

hosts: 3 #number of hosts

ip_start: 192.168.36.11/24 #starting IP if DHCP offers - optional

macs: #list of macs for DHCP offers

- 08:94:EF:60:0D:F3

-48:94:EF:60:0C:1F

- 58:94:EF:66:8D:AF
```

inventory:

| controllers: '1 <mark>-3</mark> ' | #list of nodes for controllers - this is list of node numbers - can also be range      |
|-----------------------------------|----------------------------------------------------------------------------------------|
| network: '1 <mark>-3</mark> '     | #list of nodes for network nodes - this is list of node numbers - can also be range    |
| computes: '1 <mark>-3</mark> '    | #list of nodes for compute nodes - this is list of node numbers - can also be range    |
| monitoring: '1 <mark>-3</mark> '  | #list of nodes for monitoring nodes - this is list of node numbers - can also be range |
| storage: '1 <mark>-3</mark> '     | #list of nodes for storage - this is list of node numbers - can also be range          |
|                                   |                                                                                        |

Количество хостов должно быть увеличено на один, должен быть добавлен МАС-адрес вновь добавленного хоста, количество управляющих и вычислительных узлов, а также сетевых узлов, узлов храненения и мониторинга должно быть увеличено на один.

## 2.5.3 Подготовка среды развертывания

После того, как все необходимые настройки OpenStack выполнены, запустите скрипт BASH на сервере управления облаком:

```
cd /opt/cloud-cfg/<cloud-name>
```

itkf-deployment-prepare.sh <cloud-name>-big.yml

Он повторно сгенерирует файлы *globals.yml* и *cloud-inventory* и скопирует дополнительные файлы конфигурации в папку /opt/etc-kolla/<cloud-name>. Эта папка также сопоставляется с контейнером kolla-ansible-srv как /etc/kolla/cloud-cfg/<cloud-name>/.

### 2.5.4 Загрузка хостов и установка операционной системы

Убедитесь, что для вновь добавленного хоста установлены правильные параметры загрузки в соответствии с режимом загрузки, заданным в файле развертывания yaml (uefi, pxe или https).

Когда хост загружается, вы можете деактивировать действие загрузки (чтобы предотвратить нежелательную загрузку по сети):

itkf-deployment-boot-stop.sh <cloud-name>-big.yml

Через некоторое время (около 10–20 минут) должна установиться операционная система. Чтобы проверить, прошла ли установка успешно, выполните:

itkf-deployment-pre-check.sh <cloud-name>-big.yml

# 2.5.5 Запуск добавления облачного сервисного узла

Запустите скрипт itkf-deployment-add-node.sh с файлом развертывания yaml, который был подготовлен на предыдущих шагах. Мы добавляем один узел к существующим двум узлам, поэтому имя узла <*cloud-name>-node*3:

itkf-deployment-add-node.sh <cloud-name>-node3 <cloud-name>-big.yml

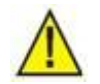

#### Предупреждение!

Если файл лицензии отсутствует или если нужно развернуть больше узлов, чем указано в файле лицензии, это действие не будет выполнено! Проверьте в файле количество лицензированных узлов.

## 2.5.6 Проверка добавления облачного сервисного узла

Чтобы выполнить проверку состояния и работоспособности сервисного узла:

- Проверьте, запущены ли все необходимые службы OpenStack на вновь добавленном узле <cloud-name>-node3. На вновь добавленном узле управления, сети, базы данных, вычислений, хранения или мониторинга должны быть службы nova-compute, novaconductor, nova-consoleauth, nova-scheduler, cinder-volume, cinder-backup, cinder-scheduler, neutron-metadata-agent, neutron-l3-agent, neutron-dhcp-agent, neutron-openvswitch-agent.
- 2. Войдите удаленно во вновь добавленный узел управления, сети, базы данных, вычислений, хранения или мониторинга:

ssh root@<cloud-name>-node3

#### 3. Проверьте, запущены ли все необходимые контейнеры Docker:

docker ps CONTAINER ID IMAGE COMMAND CREATED STATUS PORTS NAMES 26debfd09efc k-vm-repo-server.docker.iskrauraltel.ru:4567/deploy/infrastructure/ubu ntu-source-horizon:1.0.2 "dumb-init --single-..." 5 weeks ago Up 5 weeks horiz on 5d20c3334a4f k-vm-repo-server.docker.iskrauraltel.ru:4567/deploy/infrastructure/ubu ntu-source-heat-engine:1.0.2 "dumb-init --single-..." 5 weeks ago Up 5 weeks heat\_ engine b2abd2908366 k-vm-repo-server.docker.iskrauraltel.ru:4567/deploy/infrastructure/ubu ntu-source-heat-api-cfn:1.0.2 "dumb-init --single-..." 5 weeks ago Up 5 weeks heat api cfn 591f2ee835ef k-vm-repo-server.docker.iskrauraltel.ru:4567/deploy/infrastructure/ubu ntu-source-heat-api:1.0.2 "dumb-init --single-..." 5 weeks ago Up 5 weeks heat api k-vm-repo-server.docker.iskrauraltel.ru:4567/deploy/infrastructure/ubu a383f677982f ntu-source-neutron-metadata-agent:1.0. 2 "dumb-init --single-..." 5 weeks ago Up 5 weeks neutr on\_metadata\_agent k-vm-repo-server.docker.iskrauraltel.ru:4567/deploy/infrastructure/ubu b49cb83741ec ntu-source-neutron-13-agent:1.0.2 "dumb-init --single-..." 5 weeks ago Up 5 weeks neutr on\_13\_agent 875c9750bcaf k-vm-repo-server.docker.iskrauraltel.ru:4567/deploy/infrastructure/ubu ntu-source-neutron-dhcp-agent:1.0.2 "dumb-init --single-..." 5 weeks ago Up 5 weeks neutr on\_dhcp\_agent k-vm-repo-server.docker.iskrauraltel.ru:4567/deploy/infrastructure/ubu f0c1839758a3 ntu-source-neutron-openvswitch-agent:1 "dumb-init --single-…" 5 weeks ago Up 5 weeks 0.2 neutron\_openvswitch\_agent k-vm-repo-server.docker.iskrauraltel.ru:4567/deploy/infrastructure/ubu 7bae75cd41c3 ntu-source-neutron-server:1.0.2 "dumb-init --single-..." 5 weeks ago Up 5 weeks neutr on server

57e12240a92f k-vm-repo-server.docker.iskrauraltel.ru:4567/deploy/infrastructure/ubu ntu-source-openvswitch-vswitchd:1.0.2 "dumb-init --single-..." 5 weeks ago Up 5 weeks openv switch\_vswitchd ee8ef635a198 k-vm-repo-server.docker.iskrauraltel.ru:4567/deploy/infrastructure/ubu ntu-source-openvswitch-db-server:1.0.2 "dumb-init --single-..." 5 weeks ago Up 5 weeks openv switch\_db 95707e695aff k-vm-repo-server.docker.iskrauraltel.ru:4567/deploy/infrastructure/ubu ntu-source-nova-compute:1.0.2 "dumb-init --single-..." 5 weeks ago Up 5 weeks nova compute ae1b1d591349 k-vm-repo-server.docker.iskrauraltel.ru:4567/deploy/infrastructure/ubu ntu-source-nova-novncproxy:1.0.2 "dumb-init --single-..." 5 weeks ago Up 5 weeks nova novncproxv a790f7a50577 k-vm-repo-server.docker.iskrauraltel.ru:4567/deploy/infrastructure/ubu ntu-source-nova-consoleauth:1.0.2 "dumb-init --single-..." 5 weeks ago Up 5 weeks nova consoleauth ddf7f745cf69 k-vm-repo-server.docker.iskrauraltel.ru:4567/deploy/infrastructure/ubu ntu-source-nova-conductor:1.0.2 "dumb-init --single-..." 5 weeks ago Up 5 weeks nova conductor 4aa718339e0b k-vm-repo-server.docker.iskrauraltel.ru:4567/deploy/infrastructure/ubu ntu-source-nova-scheduler:1.0.2 "dumb-init --single-..." 5 weeks ago Up 5 weeks nova scheduler 9eaa19ab648b k-vm-repo-server.docker.iskrauraltel.ru:4567/deploy/infrastructure/ubu ntu-source-nova-api:1.0.2 "dumb-init --single-..." 5 weeks ago Up 5 weeks nova api f647a0f28d95 k-vm-repo-server.docker.iskrauraltel.ru:4567/deploy/infrastructure/ubu ntu-source-nova-placement-api:1.0.2 "dumb-init --single-..." 5 weeks ago Up 5 weeks place ment\_api b5f480a2a343 k-vm-repo-server.docker.iskrauraltel.ru:4567/deploy/infrastructure/ubu ntu-source-nova-libvirt:1.0.2 "dumb-init --single-..." 5 weeks ago Up 5 weeks nova libvirt 672869ddd99c k-vm-repo-server.docker.iskrauraltel.ru:4567/deploy/infrastructure/ubu ntu-source-nova-ssh:1.0.2 "dumb-init --single-..." 5 weeks ago Up 5 weeks nova ssh ebe6ff10e3fb k-vm-repo-server.docker.iskrauraltel.ru:4567/deploy/infrastructure/ubu ntu-source-cinder-backup:1.0.2 "dumb-init --single-..." 5 weeks ago Up 5 weeks cinde r\_backup k-vm-repo-server.docker.iskrauraltel.ru:4567/deploy/infrastructure/ubu 8079666c6cf2 ntu-source-cinder-volume:1.0.2 "dumb-init --single-..." 5 weeks ago Up 5 weeks cinde r\_volume f97d9b07b860 k-vm-repo-server.docker.iskrauraltel.ru:4567/deploy/infrastructure/ubu ntu-source-cinder-scheduler:1.0.2 "dumb-init --single-..." 5 weeks ago Up 5 weeks cinde r\_scheduler

f4d0c610f432 k-vm-repo-server.docker.iskrauraltel.ru:4567/deploy/infrastructure/ubu ntu-source-cinder-api:1.0.2 "dumb-init --single-..." 5 weeks ago Up 5 weeks cinde r\_api f9dc12947bcb k-vm-repo-server.docker.iskrauraltel.ru:4567/deploy/infrastructure/ubu ntu-source-glance-api:1.0.2 "dumb-init --single-..." 5 weeks ago Up 5 weeks glanc e\_api ded1fd4fdf83 k-vm-repo-server.docker.iskrauraltel.ru:4567/deploy/infrastructure/ubu ntu-source-ceph-rgw:1.0.2 "dumb-init --single-..." 5 weeks ago Up 5 weeks ceph rgw 602508c3d07c k-vm-repo-server.docker.iskrauraltel.ru:4567/deploy/infrastructure/ubu ntu-source-ceph-osd:1.0.2 "dumb-init --single-…" 5 weeks ago Up 5 weeks ceph osd 5 06f12be07e03 k-vm-repo-server.docker.iskrauraltel.ru:4567/deploy/infrastructure/ubu ntu-source-ceph-osd:1.0.2 "dumb-init --single-..." 5 weeks ago Up 5 weeks ceph osd 4 hd9c9h5dahe8 k-vm-repo-server.docker.iskrauraltel.ru:4567/deploy/infrastructure/ubu ntu-source-ceph-mgr:1.0.2 "dumb-init --single-..." 5 weeks ago Up 5 weeks ceph\_ mgr c63e36e4cae0 k-vm-repo-server.docker.iskrauraltel.ru:4567/deploy/infrastructure/ubu ntu-source-ceph-mon:1.0.2 "dumb-init --single-..." 5 weeks ago Up 5 weeks ceph mon 4c0d44f269ee k-vm-repo-server.docker.iskrauraltel.ru:4567/deploy/infrastructure/ubu ntu-source-keystone-fernet:1.0.2 "dumb-init --single-..." 5 weeks ago Up 5 weeks keyst one fernet k-vm-repo-server.docker.iskrauraltel.ru:4567/deploy/infrastructure/ubu d9ece11a753d ntu-source-keystone-ssh:1.0.2 "dumb-init --single-..." 5 weeks ago Up 5 weeks keyst one\_ssh cf68dcdf5169 k-vm-repo-server.docker.iskrauraltel.ru:4567/deploy/infrastructure/ubu ntu-source-keystone:1.0.2 "dumb-init --single-..." 5 weeks ago Up 5 weeks keyst one 81d9de64e245 k-vm-repo-server.docker.iskrauraltel.ru:4567/deploy/infrastructure/ubu ntu-source-rabbitmg:1.0.2 "dumb-init --single-..." 5 weeks ago Up 5 weeks rabbi tmq 8c7e0599665a k-vm-repo-server.docker.iskrauraltel.ru:4567/deploy/infrastructure/ubu ntu-source-prometheus-alertmanager:1.0 2 "dumb-init --single-..." 5 weeks ago Up 7 days prometheus alertmanager k-vm-repo-server.docker.iskrauraltel.ru:4567/deploy/infrastructure/ubu 8b2efe957143 ntu-source-prometheus-cadvisor:1.0.2 "dumb-init --single-..." 5 weeks ago Up 7 days prome theus\_cadvisor k-vm-repo-server.docker.iskrauraltel.ru:4567/deploy/infrastructure/ubu 83c9159c744a ntu-source-prometheus-memcached-export r:1.0.2 "dumb-init --single-..." 5 weeks ago Up 7 days prometheus\_memcached\_exporter

f740ab835ea4 k-vm-repo-server.docker.iskrauraltel.ru:4567/deploy/infrastructure/ubu ntu-source-prometheus-haproxy-exporter : "dumb-init --single-..." 5 weeks ago 1.0.2 Up 7 davs prometheus\_haproxy\_exporter k-vm-repo-server.docker.iskrauraltel.ru:4567/deploy/infrastructure/ubu adca5c0d597a ntu-source-prometheus-mysqld-exporter: 1 .0.2 "dumb-init --single-..." 5 weeks ago Up 7 days prometheus\_mysqld\_exporter 67090724411f k-vm-repo-server.docker.iskrauraltel.ru:4567/deploy/infrastructure/ubu ntu-source-prometheus-node-exporter:1. 0 "dumb-init --single-..." 5 weeks ago Up 7 days .2 prometheus node exporter 8d3732874cfc k-vm-repo-server.docker.iskrauraltel.ru:4567/deploy/infrastructure/ubu ntu-source-prometheus-server:1.0.2 "dumb-init --single-..." 5 weeks ago Up 7 days prome theus server eae964cdfa3c k-vm-repo-server.docker.iskrauraltel.ru:4567/deploy/infrastructure/ubu ntu-source-mariadb:1.0.2 "dumb-init kolla sta..." 5 weeks ago Up 5 weeks maria db 753ca591319f k-vm-repo-server.docker.iskrauraltel.ru:4567/deploy/infrastructure/ubu ntu-source-memcached:1.0.2 "dumb-init --single-..." 5 weeks ago Up 5 weeks memca ched b195e83a93f5 k-vm-repo-server.docker.iskrauraltel.ru:4567/deploy/infrastructure/ubu ntu-source-keepalived:1.0.2 "dumb-init --single-..." 5 weeks ago Up 5 weeks keepa lived 1a8ae7f78463 k-vm-repo-server.docker.iskrauraltel.ru:4567/deploy/infrastructure/ubu ntu-source-haproxy:1.0.2 "dumb-init --single-..." 5 weeks ago Up 5 weeks hapro ху ac98bd9a097e k-vm-repo-server.docker.iskrauraltel.ru:4567/deploy/infrastructure/ubu ntu-source-chrony:1.0.2 "dumb-init --single-..." 5 weeks ago Up 5 weeks chron У db86117901f0 k-vm-repo-server.docker.iskrauraltel.ru:4567/deploy/infrastructure/ubu ntu-source-cron:1.0.2 "dumb-init --single-..." 5 weeks ago Up 5 weeks cron f85703721949 k-vm-repo-server.docker.iskrauraltel.ru:4567/deploy/infrastructure/ubu ntu-source-kolla-toolbox:1.0.2 "dumb-init --single-..." 5 weeks ago Up 5 weeks kolla toolbox 06c5019df5b2 k-vm-repo-server.docker.iskrauraltel.ru:4567/deploy/infrastructure/ubu ntu-source-fluentd:1.0.2 "dumb-init --single-..." 5 weeks ago Up 5 weeks fluen td

# 2.6 Удаление облачного сервисного узла

Предварительные условия:

- рабочий сервер репозиториев,
- сетевые имена сервера репозиториев, вставленные на сервер DNS,
- рабочий сервер управления облаком,
- основной файл конфигурации,

• дополнительные файлы конфигурации.

Вы можете удалить существующий узел управления, сети, базы данных, вычислений, хранения или мониторинга из существующего развернутого облака, например, чтобы заменить его новым узлом.

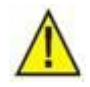

#### Предупреждение!

В системе с тремя (3) узлами управления, сети, базы данных, вычислений, хранения или мониторинга следует удалить только один (1).

Убедитесь, что у вас достаточно свободного места в сущностях OSD Ceph на других узлах ICP.

Если после удаления будет меньше, чем три (3) узла хранения, вы должны уменьшить количество реплик для всех пулов Ceph до количества оставшихся узлов хранения. Если нет, процедура завершится, а предупреждение Ceph HEALTH\_WARN сохранится.

Количество реплик для всех пулов Ceph должно быть не менее двух (2). В противном случае процедура завершится и предупредит вас о необходимости увеличения количества реплик пулов Ceph.

Экземпляры Nova необходимо перенести на другие вычислительные узлы. В противном случае процедура завершится и предупредит о необходимости переноса экземпляров Nova.

После того, как вы выполнили начальное развертывание, можно удалить узел.

Сначала службы хранения Ceph должны быть отключены и удалены с удаляемого узла.

Во-вторых, службы управления и вычислений OpenStack должны быть отключены на удаляемом узле. Сетевые агенты и службы хранения OpenStack должны быть отключены. Контейнеры Docker должны быть остановлены и удалены. Образы Docker должны быть удалены. Все службы OpenStack должны быть удалены с удаляемого узла.

Наконец, для удаления узла, существующее развернутое облако должно быть переконфигурировано без узла, после этого он может быть дополнительно отключен и физически удален.

# 2.6.1 Поиск файлов конфигурации в папке cloud-cfg

Найдите и проверьте предварительно подготовленные файлы конфигурации на сервере управления облаком в папке /opt/cloud-cfg. Каждое облако должно иметь следующую структуру каталогов:

/opt/cloud-cfg/<cloud-name>/<cloud-name>-big.yml

/opt/cloud-cfg/<cloud-name>/config/<additional-configuration-files>

где:

<cloud-name>-big.yml – основной файл конфигурации.

<additional-configuration-files> – все дополнительные файлы конфигурации.

В этом примере есть три хоста, роли которых: управление, сеть, база данных, вычисления, мониторинг, хранилище. Третий хост, который необходимо удалить, также является сервисным узлом (управления, сети, базы данных, вычислений, хранения или мониторинга).

# 2.6.2 Запуск удаления облачного сервисного узла

Чтобы проверить, активны ли узлы ІСР, выполните:

Запустите сценарий *itkf-deployment-remove-controller-compute.sh* с файлом развертывания yaml, который был проверен на предыдущих шагах. Мы удаляем третий узел из существующего развернутого облака, поэтому имя узла – *<cloud-name>-node*3:

itkf-deployment-remove-controller-compute.sh <cloud-name>-node3 <cloud-name>-big.ymL

## 2.6.3 Изменение файлов конфигурации в папке cloud-cfg

Чтобы завершить удаление сервисного узла, сначала нужно проверить следующие строки в /opt/cloud-cfg/<cloud-name>/<cloud-name>-big.yml:

| ai_boot:                  | #boot information for FAI installation                                                 |
|---------------------------|----------------------------------------------------------------------------------------|
| hosts: 3                  | #number of hosts                                                                       |
| ip_start: 192.168.36.11/2 | 24 #starting IP if DHCP offers - optional                                              |
| macs:                     | #list of macs for DHCP offers                                                          |
| - 08:94:EF:60:0D:F3       |                                                                                        |
| - 48:94:EF:60:0C:1F       |                                                                                        |
| - 58:94:EF:66:8D:AF       |                                                                                        |
|                           |                                                                                        |
|                           |                                                                                        |
|                           |                                                                                        |
|                           |                                                                                        |
| nventory:                 |                                                                                        |
| controllers: '1-3'        | #list of nodes for controllers - this is list of node numbers - can also be range      |
| network: '1-3'            | #list of nodes for network nodes - this is list of node numbers - can also be range    |
| computes: '1-3'           | #list of nodes for compute nodes - this is list of node numbers - can also be range    |
| monitoring: '1-3'         | #list of nodes for monitoring nodes - this is list of node numbers - can also be range |
| storage: '1-3'            | #list of nodes for storage - this is list of node numbers - can also be range          |
|                           |                                                                                        |

В этом примере есть три хоста сервисных узлов, роли которых: управление, сеть, вычисления, мониторинг и хранилище. Третий хост, который необходимо удалить, также является сервисным узлом (управления, сети, базы данных, вычислений, хранения или мониторинга). Чтобы удалить узел из уже развернутого облака, файл развертывания уаml необходимо изменить следующим образом:

| #FAI specific             |                                          |
|---------------------------|------------------------------------------|
| fai_boot:                 | #boot information for FAI installation   |
| hosts: <mark>2</mark>     | #number of hosts                         |
| ip_start: 192.168.36.11/2 | 4 #starting IP if DHCP offers - optional |

| macs:                             | #list of macs for DHCP offers                                                          |
|-----------------------------------|----------------------------------------------------------------------------------------|
| - 08:94:ef:60:0d:f3               |                                                                                        |
| -48:94:EF:60:0C:1F                |                                                                                        |
|                                   |                                                                                        |
|                                   |                                                                                        |
|                                   |                                                                                        |
|                                   |                                                                                        |
| inventory:                        |                                                                                        |
| controllers: '1- <mark>2</mark> ' | #list of nodes for controllers - this is list of node numbers - can also be range      |
| network: '1- <mark>2</mark> '     | #list of nodes for network nodes - this is list of node numbers - can also be range    |
| computes: '1- <mark>2</mark> '    | #list of nodes for compute nodes - this is list of node numbers - can also be range    |
| monitoring: '1- <mark>2</mark> '  | #list of nodes for monitoring nodes - this is list of node numbers - can also be range |
| storage: '1- <mark>2</mark> '     | #list of nodes for storage - this is list of node numbers - can also be range          |
|                                   |                                                                                        |
|                                   |                                                                                        |

Количество хостов должно быть уменьшено на один, МАС-адрес удаляемого хоста должен быть удален, количество узлов управления, вычислений, сети, хранилища и мониторинга должно быть уменьшено на один.

## 2.6.4 Подготовка среды развертывания

После того, как все необходимые настройки OpenStack выполнены, запустите скрипт BASH на сервере управления облаком:

cd /opt/cloud-cfg/<cloud-name>

itkf-deployment-prepare.sh <cloud-name>-big.yml

Он повторно сгенерирует файлы *globals.yml* и *cloud-inventory* и скопирует дополнительные файлы конфигурации в папку /opt/etc-kolla/<cloud-name>. Эта папка также сопоставляется с контейнером kolla-ansible-srv как /etc/kolla/cloud-cfg/<cloud-name>/.

#### 2.6.5 Обновление развернутого облака

Чтобы проверить, активны ли узлы ІСР, выполните:

itkf-deployment-pre-check.sh <cloud-name>-big.yml

Запустите скрипт *itkf-deployment-reconfigure.sh* с файлом развертывания yaml, который был подготовлен на предыдущих шагах.

```
itkf-deployment-reconfigure.sh <cloud-name>-big.yml
```

## 2.6.6 Проверка удаления облачного сервисного узла

Чтобы выполнить проверку состояния и работоспособности сервисного узла:

- 1. Проверьте, удалены ли все необходимые службы OpenStack из узла *<cloud-name>- node*3.
- 2. Удаленно войдите в узел управления, сети, базы данных, вычислений, хранения или мониторинга:

ssh root@<cloud-name>-node3

3. Проверьте, существуют ли контейнеры Docker:

docker ps

4. При необходимости вы можете отключить сервисный узел <*cloud-name>-node3*.

# 2.7 Принудительное удаление облачного сервисного узла

Предварительные условия:

- рабочий сервер репозиториев,
- сетевые имена сервера репозиториев, вставленные на сервер DNS,
- рабочий сервер управления облаком,
- основной файл конфигурации,
- дополнительные файлы конфигурации.

Вы можете удалить существующий узел управления, сети, базы данных, вычислений, хранения или мониторинга из существующего развернутого облака, например, чтобы заменить его новым узлом.

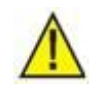

# Предупреждение!

В системе с тремя (3) узлами управления, сети, базы данных, вычислений, хранения или мониторинга следует удалить только один (1).

Убедитесь, что ваш кластер Ceph стабилизировался после перебалансировки из-за аппаратного отказа узла управления, сети, базы данных, вычислений, хранения или мониторинга, независимо от состояния HEALTH\_WARN.

Если после удаления будет меньше, чем три (3) узла хранения, вы должны уменьшить количество реплик для всех пулов Ceph до количества оставшихся узлов хранения.

Количество реплик для всех пулов Ceph должно быть не менее двух (2). В противном случае процедура завершится и предупредит вас о необходимости увеличения количества реплик пула Ceph.

Экземпляры Nova должны быть перемещены на другой вычислительный узел. Если это невозможно, экземпляры Nova должны быть удалены с отключенного узла. На узле не должно быть экземпляров, которые нужно удалить. В противном случае процедура завершится и предупредит вас о необходимости перемещения или удаления экземпляров Nova.

После того, как вы выполнили начальное развертывание, можно принудительно удалить отключенный узел.

Сначала службы хранения Ceph должны быть отключены и удалены с удаляемого узла.

Во-вторых, службы управления и вычислений OpenStack должны быть отключены на удаляемом узле. Сетевые агенты и службы хранения OpenStack должны быть отключены. Все службы OpenStack должны быть удалены с удаляемого узла.

Наконец, для удаления узла, существующее развернутое облако должно быть переконфигурировано без узла.

# 2.7.1 Поиск файлов конфигурации в папке cloud-cfg

Найдите и проверьте предварительно подготовленные файлы конфигурации на сервере управления облаком в папке /opt/cloud-cfg. Каждое облако должно иметь следующую структуру каталогов:

/opt/cloud-cfg/<cloud-name>/<cloud-name>-big.yml

/opt/cloud-cfg/<cloud-name>/config/<additional-configuration-files>

где:

<cloud-name>-big.yml – основной файл конфигурации.

<additional-configuration-files> – все дополнительные файлы конфигурации.

В этом примере есть три хоста, роли которых: управление, сеть, база данных, вычисления, мониторинг, хранилище. Третий хост, который будет принудительно удален, также является сервисным узлом (управления, сети, базы данных, вычислений, хранения или мониторинга).

# 2.7.2 Изменение файлов конфигурации в папке cloud-cfg

Чтобы завершить принудительное удаление сервисного узла, сначала нужно проверить следующие строки в /opt/cloud-cfg/<cloud-name>/<cloud-name>-big.yml:

| fai_boot:                 | #boot information for FAI installation                                                 |
|---------------------------|----------------------------------------------------------------------------------------|
| hosts: 3                  | #number of hosts                                                                       |
| ip_start: 192.168.36.11/2 | 4 #starting IP if DHCP offers - optional                                               |
| macs:                     | #list of macs for DHCP offers                                                          |
| - 08:94:EF:60:0D:F3       |                                                                                        |
| - 48:94:EF:60:0C:1F       |                                                                                        |
| - 58:94:EF:66:8D:AF       |                                                                                        |
|                           |                                                                                        |
|                           |                                                                                        |
|                           |                                                                                        |
| inventory:                |                                                                                        |
| controllers: '1-3'        | #list of nodes for controllers - this is list of node numbers - can also be range      |
| network: '1-3'            | #list of nodes for network nodes - this is list of node numbers - can also be range    |
| computes: '1-3'           | #list of nodes for compute nodes - this is list of node numbers - can also be range    |
| monitoring: '1-3'         | #list of nodes for monitoring nodes - this is list of node numbers - can also be range |
| storage: '1-3'            | #list of nodes for storage - this is list of node numbers - can also be range          |
|                           |                                                                                        |
|                           |                                                                                        |

В этом примере есть три хоста сервисных узлов, роли которых: управление, сеть, вычисления, мониторинг и хранилище. Третий хост, который будет принудительно удален, также является сервисным узлом (управления, сети, базы данных, вычислений, хранения или мониторинга). Чтобы принудительно удалить узел из уже развернутого облака, файл развертывания yaml должен быть изменен следующим образом:

**#FAI** specific

#### 35/76

| fai_boot:                         | #boot information for FAI installation                                                 |
|-----------------------------------|----------------------------------------------------------------------------------------|
| hosts: <mark>2</mark>             | #number of hosts                                                                       |
| ip_start: 192.168.36.11/          | 24 #starting IP if DHCP offers - optional                                              |
| macs:                             | #list of macs for DHCP offers                                                          |
| - 08:94:ef:60:0d:f3               |                                                                                        |
| -48:94:EF:60:0C:1F                |                                                                                        |
|                                   |                                                                                        |
|                                   |                                                                                        |
|                                   |                                                                                        |
|                                   |                                                                                        |
| inventory:                        |                                                                                        |
| controllers: '1- <mark>2</mark> ' | #list of nodes for controllers - this is list of node numbers - can also be range      |
| network: '1- <mark>2</mark> '     | #list of nodes for network nodes - this is list of node numbers - can also be range    |
| computes: '1- <mark>2</mark> '    | #list of nodes for compute nodes - this is list of node numbers - can also be range    |
| monitoring: '1- <mark>2</mark> '  | #list of nodes for monitoring nodes - this is list of node numbers - can also be range |
| storage: '1- <mark>2</mark> '     | #list of nodes for storage - this is list of node numbers - can also be range          |
|                                   |                                                                                        |
|                                   |                                                                                        |
|                                   |                                                                                        |

Количество хостов должно быть уменьшено на один, МАС-адрес удаляемого хоста должен быть удален, количество узлов управления, вычислений, сети, хранилища и мониторинга должно быть уменьшено на один.

#### 2.7.3 Подготовка среды развертывания

После того, как все необходимые настройки OpenStack выполнены, запустите скрипт BASH на сервере управления облаком:

cd /opt/cloud-cfg/<cloud-name>

itkf-deployment-prepare.sh <cloud-name>-big.yml

Он повторно сгенерирует файлы globals.yml и cloud-inventory и скопирует дополнительные файлы конфигурации в папку /opt/etc-kolla/<cloud-name>. Эта папка также сопоставляется с контейнером kolla-ansible-srv как /etc/kolla/cloud-cfg/<cloud-name>/.

#### 2.7.4 Запуск принудительного удаления облачного сервисного узла

Чтобы проверить, активны ли узлы ІСР, выполните:

itkf-deployment-pre-check.sh <cloud-name>-big.yml

Запустите сценарий *itkf-deployment-remove-controller-compute-force.sh* с файлом развертывания yaml, который был подготовлен на предыдущих шагах. Мы принудительно удаляем третий узел из существующего развернутого узла, поэтому имя узла — *<cloud-name>-node*3:

itkf-deployment-remove-controller-compute-force.sh <cloud-name>-node3 <cloud-name>-big.yml

#### 2.7.5 Обновление развернутого облака

#### Чтобы проверить, активны ли узлы ІСР, выполните:

itkf-deployment-pre-check.sh <cloud-name>-big.yml

Запустите скрипт *itkf-deployment-reconfigure.sh* с файлом развертывания yaml, который был подготовлен на предыдущих шагах.

itkf-deployment-reconfigure.sh <cloud-name>-big.yml

# 2.8 Добавление облачных сервисных узлов от универсального (автономного) облака к многорежимному

Предварительные условия:

- рабочий сервер репозиториев,
- сетевые имена сервера репозиториев, вставленные на сервер DNS,
- рабочий сервер управления облаком,
- основной файл конфигурации,
- дополнительные файлы конфигурации,
- файл лицензии с достаточным количеством лицензированных узлов,
- узлы ICP, подключенные к сети.

Вы можете добавить два (2) новых узла управления, сети, базы данных, вычислений, хранения или мониторинга к существующему универсальному или автономному развернутому облаку, чтобы обновить его до многорежимного облака (с высокой доступностью).

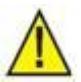

Предупреждение!

После добавления двух (2) новых узлов вы должны увеличить количество реплик для всех пулов Ceph до количества узлов хранения (т.е. 3).

После того, как вы выполнили развертывание облака, можно добавить два (2) узла. Вновь добавленные узлы будут иметь только необходимые сервисы Horizon, Keystone, Glance, Heat, Nova, Neutron, Cinder и Ceph. Также будут добавлены службы мониторинга.

Во-первых, параметры конфигурационного пространства модуля FAI должны быть добавлены или изменены в соответствии со спецификациями оборудования нового узла. ОС нового узла должна быть установлена с помощью модуля FAI.

Во-вторых, необходимо добавить или изменить файлы *globals.yml* и *cloud-inventory*. Службы OpenStack нового узла должны быть установлены с помощью сценариев *itkf*\*-\*.

Наконец, проверьте, достаточно ли в файле лицензии узлов для планируемого обновления. Самый простой способ сделать это – с помощью команды license\_info:

# license\_info -y /opt/cloud-cfg/<cloud-name>/<cloud-name>-big.yaml

. . .

Number of licensed nodes: 5

Если количество узлов недостаточно, необходимо получить новый файл лицензии от производителя продукта.
## 2.8.1 Поиск файлов конфигурации в папке cloud-cfg

Найдите и проверьте предварительно подготовленные файлы конфигурации на сервере управления облаком в папке /opt/cloud-cfg. Каждое облако должно иметь следующую структуру каталогов:

/opt/cloud-cfg/<cloud-name>/<cloud-name>-big.yml

/opt/cloud-cfg/<cloud-name>/config/<additional-configuration-files>

где:

<cloud-name>-big.yml – основной файл конфигурации.

<additional-configuration-files> – все дополнительные файлы конфигурации.

## 2.8.2 Изменение файлов конфигурации в папке cloud-cfg

Для подготовки к добавлению двух (2) новых сервисных узлов, сначала нужно проверить следующие строки в /opt/cloud-cfg/<cloud-name>/<cloud-name>-big.yml:

## #FAI specific

| fai_boot:         | #bo        | ot information for FAI installation    |
|-------------------|------------|----------------------------------------|
| hosts: 1          | #num       | nber of hosts                          |
| ip_start: 192.168 | 3.36.11/24 | #starting IP if DHCP offers - optional |
| macs:             | #list o    | of macs for DHCP offers                |
| - 08-94-ef-60-0   | )d-f3      |                                        |

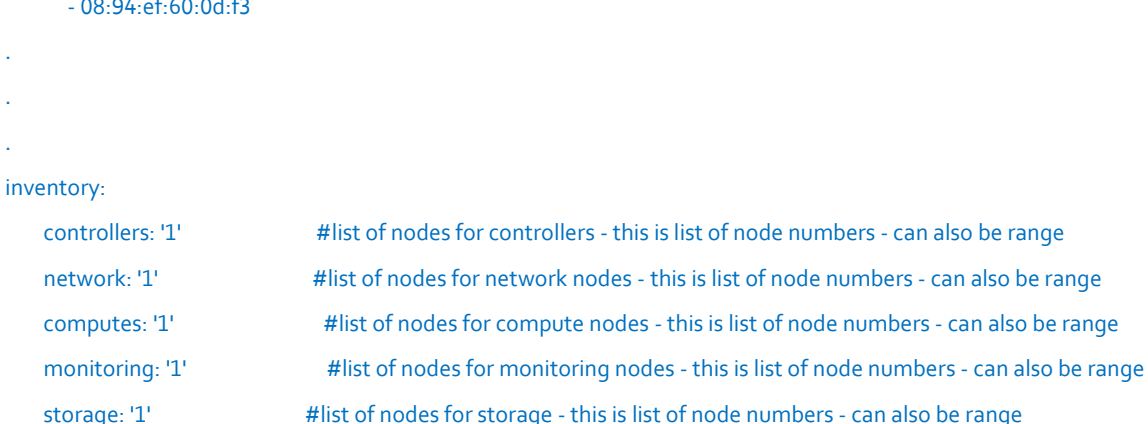

В этом примере есть только один хост, роль которого – «все-в-одном»: управление, сеть, вычисления, база данных, мониторинг, хранилище. Чтобы добавить два (2) новых узла управления, сети, базы данных, вычислений, хранения или мониторинга к уже развернутому облаку, файл развертывания уаml необходимо изменить следующим образом:

| •   |                           |                                          |
|-----|---------------------------|------------------------------------------|
| fai | _boot:                    | #boot information for FAI installation   |
|     | hosts: <mark>3</mark>     | #number of hosts                         |
|     | ip_start: 192.168.36.11/2 | 4 #starting IP if DHCP offers - optional |
|     | macs:                     | #list of macs for DHCP offers            |

| - 08:94:EF:60:0D:F3               |                                                                                        |
|-----------------------------------|----------------------------------------------------------------------------------------|
| - 48:94:EF:60:0C:1F               |                                                                                        |
| - <mark>58:94:EF:66:8D:AF</mark>  |                                                                                        |
|                                   |                                                                                        |
|                                   |                                                                                        |
|                                   |                                                                                        |
| inventory:                        |                                                                                        |
| controllers: '1 <mark>-3</mark> ' | #list of nodes for controllers - this is list of node numbers - can also be range      |
| network: '1 <mark>-3</mark> '     | #list of nodes for network nodes - this is list of node numbers - can also be range    |
| computes: '1 <mark>-3</mark> '    | #list of nodes for compute nodes - this is list of node numbers - can also be range    |
| monitoring: '1 <mark>-3</mark> '  | #list of nodes for monitoring nodes - this is list of node numbers - can also be range |
| storage: '1 <mark>-3</mark> '     | #list of nodes for storage - this is list of node numbers - can also be range          |
|                                   |                                                                                        |

Количество хостов должно быть увеличено до трех (3), необходимо добавить МАС-адреса двух (2) вновь добавленных хостов, а количество узлов управления и вычислений, а также сети, хранения и мониторинга следует увеличить до трех (3).

#### 2.8.3 Подготовка среды развертывания

После того, как все необходимые настройки OpenStack выполнены, запустите скрипт BASH на сервере управления облаком:

```
cd /opt/cloud-cfg/<cloud-name>
```

itkf-deployment-prepare.sh <cloud-name>-big.yml

Он повторно сгенерирует файлы *globals.yml* и *cloud-inventory* и скопирует дополнительные файлы конфигурации в папку /opt/etc-kolla/<cloud-name>. Эта папка также сопоставляется с контейнером kolla-ansible-srv как /etc/kolla/cloud-cfg/<cloud-name>/.

## 2.8.4 Загрузка хостов и установка операционной системы

Убедитесь, что два (2) вновь добавленных хоста имеют правильные параметры загрузки в соответствии с режимом загрузки, заданным в файле развертывания yaml (uefi, pxe или https).

Когда хосты загружаются, вы можете деактивировать действие загрузки (чтобы предотвратить нежелательную загрузку по сети):

itkf-deployment-boot-stop.sh <cloud-name>-big.yml

Через некоторое время (около 10–20 минут) должна установиться операционная система. Чтобы проверить, прошла ли установка успешно, выполните:

itkf-deployment-pre-check.sh <cloud-name>-big.yml

#### 2.8.5 Запуск добавления облачных сервисных узлов

Запустите скрипт *itkf-deployment-start.sh* с файлом развертывания yaml, который был подготовлен на предыдущих шагах. Мы добавляем два (2) узла к существующему развертыванию «все в одном», чтобы обновить его до мультирежимного:

itkf-deployment-start.sh <cloud-name>-big.yml

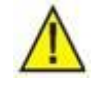

#### Предупреждение!

Если файл лицензии отсутствует или нужно развернуть больше узлов, чем указано в файле лицензии, развертывание облака завершится ошибкой!

## 2.8.6 Проверка добавления облачных сервисных узлов

Чтобы выполнить проверку состояния и работоспособности двух (2) сервисных узлов:

1. Проверьте статус Ceph:

```
(on <cloud-name>-node1) ceph -s
 cluster:
   id:
           69705746-434e-481d-9aa6-4bee57781b38
   health: HEALTH OK
 services:
   mon: 3 daemons, quorum 172.30.2.11,172.30.2.12,172.30.2.13
   mgr: testedge-node1.csi.iskrauraltel.ru(active), standbys: testedge-node2.csi.iskra
uraltel.ru
   osd: 6 osds: 6 up, 6 in
   rgw: 1 daemon active
 data:
            8 pools, 160 pgs
   pools:
   objects: 3.26k objects, 6.06GiB
   usage:
           13.4GiB used, 5.43TiB / 5.45TiB avail
           160 active+clean
   pgs:
 io:
   client:
             760B/s rd, 0B/s wr, 0op/s rd, 0op/s wr
```

## 2. Увеличить количество реплик пула Ceph с 1 до 3.

#### 3. Получите пароль кластера MariaDB Galera:

```
(on fai-kolla-server) grep -w database_password /opt/etc-kolla/<cloud-name>/passwords.y
ml
```

database\_password: [пароль]

## 4. Проверьте состояние кластера Galera. Кластер Galera должен быть активен, все три (3) узла должны участвовать

(on <cloud-name>-node1) docker exec mariadb mysql -u root -p<mark>[пароль]</mark> -e "SHOW STATUS" | grep wsrep\_cluster

wsrep\_cluster\_conf\_id 10

wsrep\_cluster\_size

```
wsrep_cluster_state_uuid 74052ada-f4a0-11e9-9152-ff1b943b2e97
wsrep_cluster_status Primary
```

5. Если wsrep\_cluster\_size не равен 3, восстановите кластер базы данных MariaDB Gallera:

(on fai-kolla-server) itkf-maintenance-restart-service.sh -v <cloud-name> mariadb

6. Проверьте статус RabbitMQ. Кластер RabbitMQ должен быть активен, все три (3) узла должны участвовать:

7. Если в списке running\_nodes не 3 (т.е. не все) участника, проверьте /var/log/kolla/rabbitmq/startup\_log на вновь добавленных сервисных узлах на наличие ошибок или предупреждений:

8. Вручную увеличьте значение version на единицу в файле /etc/kolla/rabbitmq/rabbitmqclusterer.config на всех сервисных узлах:

(on <cloud-name>-node[1-3]) cat /etc/kolla/rabbitmq/rabbitmq-clusterer.config

[

```
{version, },
{version, },
{nodes, [
        {'rabbit@testedge-node1', disc}, {'rabbit@testedge-node2', disc}, {'rab
bit@testedge-node3', disc} ]},
        {gospel,
        {node, 'rabbit@testedge-node1'}}
```

].

В нашем случае мы увеличили номер version c1 дo 2.

#### 9. Перезапусстите кластер RabbitMQ

(on fai-kolla-server) itkf-maintenance-restart-service.sh -v -f <cloud-name> rabbitmq

10. Проверьте на всех узлах, что все контейнеры Docker запустились должным образом:

```
(on <cloud-name>-node*) docker ps -a --filter "label=kolla_version" --filter status=exi
ted --filter status=restarting --format "{{.Names}}"
```

nova\_scheduler

11. При необходимости принудительно перезапустите неработающие сервисные группы OpenStack. В нашем случае контейнер *nova\_scheduler* завершил работу, поэтому все службы Nova необходимо перезапустить в заданном порядке:

(on fai-kolla-server) itkf-maintenance-restart-service.sh -v -f <cloud-name> nova

Рекомендуется перезапустить сервисные группы OpenStack в следующем порядке:

(on fai-kolla-server) itkf-maintenance-restart-service.sh -v <cloud-name> glance (on fai-kolla-server) itkf-maintenance-restart-service.sh -v <cloud-name> cinder (on fai-kolla-server) itkf-maintenance-restart-service.sh -v <cloud-name> nova

- 12. Проверьте, запущены ли все необходимые службы OpenStack на вновь добавленных узлах <cloud-name>-node2 и <cloud-name>-node3. На вновь добавленных узлах управления, сети, базы данных, вычислений, хранения или мониторинга должны присутствовать novacompute, nova-conductor, nova-consoleauth, nova-scheduler, cinder-volume, cinder-backup, cinder-scheduler, neutron-metadata-agent, neutron-l3-agent, neutron-dhcp-agent, neutronopenvswitch-agent.
- 13. Удаленно войдите во вновь добавленные узлы управления, сети, базы данных, вычислений, хранения или мониторинга:
  - ssh root@<cloud-name>-node2
  - ssh root@<cloud-name>-node3
- 14. Проверьте, запущены ли все необходимые контейнеры Docker.

## 2.9 Незначительное обновление облака

## 2.9.1 Описание

Незначительное обновление может быть выполнено, когда меняется вторая и/или третья цифра номера версии it\_kolla\_version.

Процедуры могут выполняться на активном объекте и без необходимости простоя. Обновление также можно выполнить на одном узле. Нет необходимости отключать экземпляры, так как они запускаются в qemu вне контейнеров.

Модуль Kolla-ansible обновляет контейнер за контейнером, поэтому даже на одном узле службы Opestack не отключаются во время обновления. При этом модуль kolla-ansible перезагружает контейнеры во время обновления, поэтому возможны очень небольшие перебои в работе сервисов Openstack.

Конфигурация с несколькими узлами с контейнерами тоже перезапустится, но перебои в работе сервисов Openstack будут очень короткие. Контейнеры не перезапускаются в одно и то же время на всех узлах.

Модуль Kolla-ansible также выполнит обновление БД.

## 2.9.2 Процедура обновления

1. Подготовьте конфигурацию.

Задайте новую версию it\_kolla\_version в файле конфигурации облака (если вы обновляете облачные сервисы):

/opt/cloud-cfg/<cloud-name>/<cloud-name>-big.yml

Установите новую версию **ceph\_version** в файле конфигурации облака (если вы обновляете ceph):

/opt/cloud-cfg/<cloud-name>/<cloud-name>-big.yml

#### Выполните:

itkf-deployment-prepare.sh <cloud-name>-big.yml

## 2. Обновите службы Openstack:

#### Выполните:

itkf-deployment-upgrade.sh <cloud-name>-big.yml

#### 3. Обновите Ceph:

Выполните:

itkf-deployment-upgrade-ceph.sh <cloud-name>-big.yml

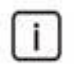

## Примечание.

Если вы запускаете ceph в кластере с одним узлом, выполните команду обновления с ключом -s:

itkf-deployment-upgrade-ceph.sh -s <cloud-name>-big.yml

При обновлении ceph нужно иметь в виду, что после перезапуска контейнеров ceph\_osd статус ceph установится в HEALTH\_WARN и останется в этом состоянии до тех пор, пока контейнеры ceph\_osd не стабилизируются. Это не займет много времени.

После завершения обновления ceph перезапустите все службы: itkf-maintenance-restart-service.sh -f <cloud-name> all

## 2.10 Переключение репозитория

Вы можете в любое время после завершения развертывания переключить сервер репозиториев на другой URL-адрес. Это позволяет использовать разные серверы репозиториев во время жизненного цикла облака.

Чтобы переключить сервер репозиториев, выполните следующие шаги:

1. Отредактируйте файл развертывания yaml, установив новые параметры сервера репозиториев для репозитория apt и peecrpa docker (см. таблицу ниже):

| Поле                      | Пример                                        | Описание                                                                                              |  |
|---------------------------|-----------------------------------------------|----------------------------------------------------------------------------------------------------|--|
| docker_registry:          | 'registry.iskrauraltel.cloud:5001'            | URL-адрес реестра docker (без префикса http(s))                                                       |  |
| docker_namespace:         | 'ai6212ax/it_kolla'                           | пространство имен реестра                                                                             |  |
| docker_registry_username: | 'user'                                        | имя пользователя для реестра                                                                          |  |
| docker_registry_password: | 'password'                                    | пароль для реестра (можно<br>оставить пустым)                                                         |  |
| packages_repository:      | "http://repository.<br>iskrauraltel.cloud:80" | репозиторий пакетов apt                                                                               |  |
| offline_nexus:            | 'yes'                                         | индикатор офлайнового или<br>центрального nexus (`yes' для<br>автономного и `no' для<br>центрального) |  |
| base_os:                  | 'focal'                                       | выпуск операционной системы<br>('bionic' или 'focal')                                                 |  |

Табл. 2-1: Поля для переключения репозитория

2. Запустите скрипт подготовки развертывания и переключения репозитория с измененным файлом развертывания yaml:

itkf-deployment-prepare.sh cloud.yml

itkf-maintenance-switch-repo.sh cloud.yml

Однако вы также можете изменить репозиторий только для одного типа пакетов — используйте параметр – t со следующими значениями:

- apt,
- docker,
- ріри

all (для всех репозиториев – по умолчанию).

Например:

itkf-deployment-prepare.sh cloud.yml

itkf-maintenance-switch-repo.sh -t apt cloud.yml

Скрипт изменит конфигурацию облака, а также перезапустит все облачные службы, поэтому они будут недоступны в течение нескольких минут.

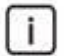

## Примечание.

Если вы хотите избежать перезапуска всех облачных сервисов при переключении репозитория, вы можете использовать опцию – n.

## 2.11 Обновление операционной системы на узлах

Чтобы обновить операционную систему на облачных узлах (например, для установки обновлений безопасности), вам необходимо обновить сервер репозиториев новыми пакетами, а затем выполнить обновление с помощью инструмента apt.

Прежде всего нужно отключить все виртуальные машины (экземпляры), находящиеся на обновляемом узле. Это необходимо, поскольку в большинстве случаев процедура обновления требует перезагрузки узла.

Чтобы запустить процедуру обновления, выполните следующую команду:

itkf-maintenance-update-operating-system.sh cloud.yml

Чтобы запустить процедуру обновления на определенном узле, выполните следующую команду: itkf-maintenance-update-operating-system.sh -l node\_name cloud.yml

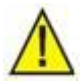

## Предупреждение!

Чтобы завершить процедуру обновления, т.е. запустить новое ядро, нужно перезагрузить все обновленные узлы, т.е. выполнить плановое отключение и включение платформы и перезапустить все облачные сервисы. Без перезагрузки система может работать некорректно после обновления, особенно если было установлено новое ядро Linux.

## 2.12 Обновление версии операционной системы на узлах

Чтобы обновить операционную систему на облачных узлах до новой версии, выполните следующую процедуру:

- Выполните обновление операционной системы на старой версии (см. раздел 2.11). Этот шаг является обязательным для обеспечения надлежащего обновления до более новой версии. После обновления выполните перезапуск узла (узлов), если необходимо, а также перезапустите облачные сервисы. Убедитесь, что облако полностью работоспособно.
- 2. Выполните переключение репозитория в облаке (см. раздел 2.10) для новой версии с изменением настройки base\_os в big yaml. Этот шаг является обязательным, даже если вы используете тот же самый репозиторий для новой версии. Это связано с тем, что процедура переключения репозитория изменит информацию о версии в конфигурации узлов репозитория. Убедитесь, что после переключения репозитория все службы перезапущены и облако полностью работоспособно.

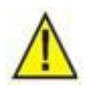

## Предупреждение!

Перед выполнением следующих шагов убедитесь, что облако может быть какое-то время недоступно, так как необходимо будет перезагрузить все узлы облака.

3. Выполните обновление версии операционной системы:

itkf-maintenance-upgrade-os-release.sh <-l node\_name> big\_yaml

Вы можете выполнить обновление для каждого узла, используя параметр - І.

Вы также можете указать, с какой версии (параметр -f) до какой версии (параметр -t) вы хотите выполнить обновление.

В настоящее время поддерживается только обновление с версии ubuntu 18.04 до ubuntu 20.04. (это параметры по умолчанию).

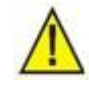

Предупреждение!

Настоятельно рекомендуется выполнять процедуру обновления версии

- 4. После успешного обновления перезапустите все узлы. После перезагрузки на всех узлах должна быть установлена обновленная версия операционной системы с обновленным ядром Linux.
- 5. Выполните перезапуск облачных сервисов и убедитесь, что облако работает.

## 2.13 Реконфигурация облачных интерфейсов external\_api

Предварительные условия:

- Рабочий сервер репозиториев,
- Имена сервера репозиториев, вставленные на сервер DNS,
- Рабочий сервер управления облаком,
- основной файл конфигурации,
- узлы ICP, подключенные к сети.

Вы можете перенастроить существующий IP, VIP и шлюз по умолчанию на сетевом интерфейсе *external\_api* всех узлов существующего развернутого облака.

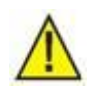

## Предупреждение!

Обязательно используйте сеть *internal\_api* для реконфигурации. Сеть *external\_api* будет перенастроена, и соединение между сервером управления облаком и облаком ICP будет потеряно после выполнения команды *itkf*-\*, как указано ниже.

## 2.13.1 Поиск файлов конфигурации в папке cloud-cfg

Найдите и проверьте файлы конфигурации, подготовленные в предыдущих разделах, на сервере управления облаком в папке */opt/cloud-cfg*. Каждое облако должно иметь следующую структуру каталогов:

/opt/cloud-cfg/<cloud-name>/<cloud-name>-big.yml

/opt/cloud-cfg/<cloud-name>/config/<additional-configuration-files>

где:

<cloud-name>-big.yml — это основной файл конфигурации.

<additional-configuration-files> — это все остальные файлы конфигурации.

## 2.13.2 Подготовка файла развертывания yaml

Чтобы перенастроить IP, VIP и шлюз по умолчанию интерфейсов *external\_api*, проверьте следующие строки в файле */opt/cloud-cfg/<cloud-name>/<cloud-name>-big.yml*:

| •                                                 |                                                                                                    |
|---------------------------------------------------|----------------------------------------------------------------------------------------------------|
|                                                   |                                                                                                    |
| networking_common:                                | #hetworking options for all non-specific hodes                                                         |
| bonds:                                            | #bond descriptor - optional                                                                            |
| cspexternal:                                      | #specific bond name                                                                                    |
| members:<br>- eno1                                | #list of bond members - can be interface name or mac address                                           |
| mode: active-backup<br>ip_start: 192.168.27.11/24 | <pre>#bond mode - one of: balance-rr,active-backup,balance-xor, broadcast, 802.3ad,<br/>#node ip</pre> |

```
gateway: 192.168.27.1
                                   #node gatrway - optional
  mtu: 1500
  purpose:
                            #purpose for kolla deployment - one of:
external_api,internal_api,tunnel,provider,storage,cluster
    - external_api
kolla:
                          #kolla direct variables, which are added to globals.yml
  kolla_base_distro: 'ubuntu'
  kolla_install_type: 'source'
  enable_neutron_provider_networks: 'yes'
  kolla_internal_vip_address: '192.168.39.21'
  kolla_external_vip_address: '192.168.27.21'
Вэтом примере используется ip start: 192.168.27.11/24 и gateway: 192.168.27.1
для сети external_api, а также kolla external vip address: '192.168.27.21'. Чтобы
перенастроить IP, VIP и шлюз по умолчанию интерфейсов external_api, файл развертывания yaml
должен быть изменен следующим образом:
networking_common:
                                    #networking options for all non-specific nodes
bonds:
                           #bond descriptor - optional
 cspexternal:
                                #specific bond name
                              #list of bond members - can be interface name or mac address
  members:
    - eno1
                                  #bond mode - one of: balance-rr,active-backup,balance-xor, broadcast, 802.3ad,
   mode: active-backup
   ip_start: 192.168.41.211/24
                                     #node ip
   gateway: 192.168.41.253
                                     #node gatrway - optional
  mtu: 1500
   purpose:
                            #purpose for kolla deployment - one of:
external_api,internal_api,tunnel,provider,storage,cluster
    - external_api
kolla:
                          #kolla direct variables, which are added to globals.yml
  kolla_base_distro: 'ubuntu'
  kolla_install_type: 'source'
  enable_neutron_provider_networks: 'yes'
  kolla_internal_vip_address: '192.168.39.21'
  colla_external_vip_address: '192.168.41.22
```

Параметры ip\_start и gateway изменены на другую подсеть, и адрес kolla\_external\_vip\_address тоже из этой подсети.

## 2.13.3 Подготовка среды развертывания

После того, как все необходимые настройки облака выполнены, запустите скрипт BASH на сервере управления облаком:

cd /opt/cloud-cfg/[cloud]

```
itkf-deployment-prepare.sh <cloud-name>-big.yml
```

Он повторно сгенерирует файлы globals.yml и cloud-inventory и скопирует дополнительные файлы конфигурации в папку /opt/etc-kolla/<cloud-name>. Эта папка также сопоставляется с контейнером kolla-ansible-srv как /etc/kolla/cloud-cfg/<cloud-name>/.

## 2.13.4 Подготовка сертификата

## 2.13.4.1 Повторное создание самозаверяющего сертификата

Если балансировщики нагрузки HAProxy используют протокол TLS на внешних конечных точках API с помощью самозаверяющих сертификатов, повторно создайте самозаверяющий сертификат. Запустите скрипт *itkf-generate-certificates.sh*, используя параметр – f с файлом развертывания yaml, который был проверен на предыдущих шагах:

itkf-generate-certificates.sh -f <cloud-name>-big.yml

## 2.13.4.2 Обновление сертификата

Если балансировщики нагрузки HAProxy используют протокол TLS на внешних конечных точках API с помощью сертификатов, выданных доверенным центром сертификации, обновите сертификат.

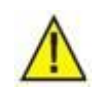

Предупреждение!

Обязательно используйте сеть *internal\_api* для реконфигурации. Используйте параметр - i при вводе команд *itkf-\**, как указано ниже!

## 2.13.5 Запуск реконфигурации облачных интерфейсов external\_api

Чтобы проверить, активны ли узлы ІСР, нужно выполнить команду:

itkf-deployment-pre-check.sh -i <cloud-name>-big.yml

Запустите скрипт *itkf-deployment-reconfigure-external-api.sh* с файлом развертывания yaml, который был подготовлен на предыдущих шагах.

itkf-deployment-reconfigure-external-api.sh -i <cloud-name>-big.yml

## 3 Настройка безопасности TLS

Предварительные условия:

- рабочий сервер управления облаком,
- основной файл конфигурации,
- узлы ICP, подключенные к сети.

Дополнительным параметром конфигурации конечной точки облачных сервисов является включение или отключение защиты TLS для внешнего и/или внутреннего виртуального IP-адреса на балансировщиках нагрузки HAProxy. TLS позволяет клиенту аутентифицировать конечную точку службы OpenStack и позволяет шифровать запросы и ответы. При этом не всегда практично использовать сертификат, подписанный известным доверенным ЦС, например, при разработке или внутреннем тестовом развертывании облака. В этих случаях может быть полезно использовать самозаверяющий сертификат.

## 3.1 Поиск файлов конфигурации в папке cloud-cfg

Найдите и проверьте предварительно подготовленные файлы конфигурации на сервере управления облаком в папке /opt/cloud-cfg. Каждое облако должно иметь следующую структуру каталогов:

/opt/cloud-cfg/<cloud-name>/<cloud-name>-big.yml

/opt/cloud-cfg/<cloud-name>/config/<additional-configuration-files>

где:

<cloud-name>-big.yml – основной файл конфигурации.

<additional-configuration-files> – все дополнительные файлы конфигурации.

## 3.2 Изменение файлов конфигурации в папке cloud-cfg

Файл развертывания yaml должен иметь путь /opt/cloud-cfg/<cloud-name>/<cloud-name>-big.yml.

Чтобы включить защиту TLS для конечных точек OpenStack, нужно сначала проверить следующие строки.

#kolla specific

#kolla direct variables, which are added to globals.yml

```
.
```

kolla:

enable\_prometheus: 'yes'

enable\_prometheus\_haproxy\_exporter: '{{ enable\_haproxy | bool }}' enable\_prometheus\_mysqld\_exporter: '{{ enable\_mariadb | bool }}' enable\_prometheus\_node\_exporter: '{{ enable\_prometheus | bool }}' enable\_prometheus\_cadvisor: '{{ enable\_prometheus | bool }}' enable\_prometheus\_memcached: '{{ enable\_prometheus | bool }}' enable\_prometheus\_alertmanager: '{{ enable\_prometheus | bool }}' enable\_prometheus\_ceph\_mgr\_exporter: '{{ enable\_prometheus | bool and enable\_ceph | bool }}'
enable\_prometheus\_libvirt\_exporter: '{{ enable\_prometheus | bool }}'

# В случае включения защиты TLS для *внешних* конечных точек ICP, файл развертывания yaml должен быть изменен следующим образом:

Для протокола TLS на внешнем виртуальном IP-адресе должно быть задано значение yes.

В случае включения защиты TLS для *внутренних* конечных точек ICP, файл развертывания yaml должен быть изменен следующим образом:

## #kolla specific

kolla:

#kolla direct variables, which are added to globals.yml

- .
- enable\_prometheus: 'yes'
- enable\_prometheus\_haproxy\_exporter: '{{ enable\_haproxy | bool }}'
  enable\_prometheus\_mysqld\_exporter: '{{ enable\_mariadb | bool }}'

enable\_prometheus\_node\_exporter: '{{ enable\_prometheus | bool }}'
enable\_prometheus\_cadvisor: '{{ enable\_prometheus | bool }}'
enable\_prometheus\_memcached: '{{ enable\_prometheus | bool }}'
enable\_prometheus\_alertmanager: '{{ enable\_prometheus | bool }}'
enable\_prometheus\_ceph\_mgr\_exporter: '{{ enable\_prometheus | bool and enable\_ceph | bool }}'
enable\_prometheus\_libvirt\_exporter: '{{ enable\_prometheus | bool }}'
enable\_tls\_internal: 'yes'
kolla\_copy\_ca\_into\_containers: 'yes'
kolla\_admin\_openrc\_cacert: '{{ kolla\_certificates\_dir }}/ca/root.crt'
openstack\_cacert: '/etc/ssl/certs/ca-certificates.crt'

Протокол TLS для внутреннего виртуального IP-адреса также должен быть установлен на yes. Также требуется скопировать ЦС во все контейнеры. Переменная <code>openstack\_cacert</code> должна быть настроена с указанием пути к сертификатам ЦС в контейнере.

## 3.3 Подготовка среды развертывания

После того, как все необходимые настройки облака выполнены, запустите скрипт BASH на сервере управления облаком:

```
itkf-deployment-prepare.sh <cloud-name>-big.yml
```

Он повторно сгенерирует файлы globals.yml и cloud-inventory и скопирует дополнительные файлы конфигурации в папку /opt/etc-kolla/<cloud-name>. Эта папка также сопоставляется с контейнером kolla-ansible-srv как /etc/kolla/cloud-cfg/<cloud-name>/.

## 3.4 Подготовка сертификата

Существует два варианта подготовки сертификатов TLS:

- создать самоподписанный сертификат или сертификаты,
- использовать прямо указанный сертификат или сертификаты.

HTTPS будет включен как для панели управления ICP, так и для конечных точек общедоступного или внутреннего API.

## 3.4.1 Создание самоподписанных сертификатов

Запустите скрипт *itkf-generate-certificates.sh* с файлом развертывания yaml, который мы проверили на предыдущих шагах:

cd /opt/cloud-cfg/<cloud-name>

itkf-generate-certificates.sh <cloud-name>-big.yml

Объединенный файл сертификата и ключа *haproxy.pem* (который является значением по умолчанию для kolla\_external\_fqdn\_cert) будет сгенерирован и сохранен в карте контейнера kollaansible-srv — /etc/kolla/cloud-cfg/\${CLOUD\_NAME}/certificates. Объединенный файл сертификата и ключа haproxy-internal.pem (который является значением по умолчанию для *kolla\_internal\_fqdn\_cert*) будет сгенерирован и сохранен в карте контейнера *kolla-ansible-srv – /etc/kolla/cloud-cfg/\${CLOUD\_NAME}/certificates*. Копия сертификата ЦС *root.crt* будет сохранена в карте контейнера *kolla-ansible-srv – /etc/kolla/cloud-cfg/\${CLOUD\_NAME}/certificates/ca/*.

## 3.4.2 Прямо указанный сертификат

При наличии зашифрованных сертификатов РЕХ с закрытым ключом требуется преобразование в обычный текст (и расшифровка) для промежуточного сертификата CER, т.е. сертификата цепочки, открытого сертификата CRT и закрытого ключа KEY.

В нашем примере *maket\_wildcard.pfx* использует формат PEX, поэтому требуется преобразование в простые текстовые компоненты:

```
openssl pkcs12 -in maket_wildcard.pfx -nocerts -out maket_wildcard.key
Enter Import Password: [пароль]
Enter PEM pass phrase: [пароль]
Verifying - Enter PEM pass phrase: certifikat
openssl rsa -in maketa_wilcard.key -out maket_wildcard_unencrypted.key
Enter pass phrase for maketa_wilcard.key: [пароль]
writing RSA key
openssl pkcs12 -in maket_wildcard.pfx -clcerts -nokeys -out haproxy.pem
Enter Import Password: [пароль]
```

```
openssl pkcs12 -in maket_wildcard.pfx -cacerts -nokeys -chain -out root.crt
```

Enter Import Password: [пароль]

Для безопасного использования TLS с аутентификацией требуются два файла сертификата, которые будут предоставлены вашим центром сертификации:

- сертификат сервера с закрытым ключом,
- сертификат ЦС с любыми промежуточными сертификатами.

Объединенный сертификат и закрытый ключ сервера необходимо предоставить в модуль Kolla Ansible с путем, настроенным через kolla\_external\_fqdn\_cert и/или kolla\_internal\_fqdn\_cert. Эти пути по умолчанию — {{ kolla\_certificates\_dir }}/haproxy.pem и {{ kolla\_certificates\_dir }}/haproxy-internal.pem соответственно, где kolla\_certificates\_dir это /etc/kolla/cloud-cfg/\${CLOUD\_NAME}/certificates.

Итак, файлы haproxy.pem и haproxy-internal.pem необходимо скопировать в карту контейнера kolla-ansible-srv – /etc/kolla/cloud-cfg/\${CLOUD\_NAME}/certificates.

## 3.5 Подготовка среды развертывания

После того, как все необходимые настройки облака выполнены, запустите скрипт BASH на сервере управления облаком:

itkf-deployment-prepare.sh <cloud-name>-big.yml

Он повторно сгенерирует файлы globals.yml, passwords.yml и cloud-inventory и скопирует дополнительные файлы конфигурации в папку /opt/etc-kolla/<cloud-name>. Эта папка также сопоставляется с контейнером kolla-ansible-srv как /etc/kolla/cloud-cfg/<cloud-name>/.

## 3.6 Обновление развернутого облака

Чтобы проверить, активны ли узлы ІСР, выполните:

itkf-deployment-pre-check.sh <cloud-name>-big.yml

Запустите скрипт itkf-deployment-reconfigure.sh с файлом развертывания yaml, который был подготовлен на предыдущих шагах.

itkf-deployment-reconfigure.sh <cloud-name>-big.yml

## 3.7 Проверка состояния облака

Чтобы выполнить проверку конфигурации OpenStack TLS:

- 1. Откройте браузер и введите внешний адрес VIP.
- 2. Подтвердите исключение безопасности в отношении самоподписанного сертификата.
- 3. Войдите в панель управления. Пароль для пользователя *admin* предоставляется системным администратором.

## 4 Устранение ошибок

## 4.1 Контролируемый перезапуск служб облака

Если возникают какие-либо проблемы с работой облака, это означает, что те или иные службы могут работать со сбоями. Если не выявлен факт неправильной настройки, службу может потребоваться только перезапустить.

В этом случае служба и ее базовые подсервисы должны быть перезапущены в правильном порядке с помощью скрипта itkf-maintenance-restart-service.sh.

В случае, если нужно настроить и/или обновить какую-либо службу, до выполнения соответствующей процедуры ее нужно остановить, а после – повторно запустить. В этом случае можно использовать скрипты itkf-maintenance-stop-service.sh и itkf-maintenance-start-service.sh. В настоящее время поддерживаются следующие службы:

- mariadb,
- horizon,
- heat,
- neutron,
- openvswitch,
- nova,
- cinder,
- glance,
- ceph,
- keystone,
- prometheus,
- memcached,
- keepalived,
- haproxy,
- chrony,
- cron,
- kolla\_toolbox,
- fluentd,
- rabbitmq.

Чтобы перезапустить службу, используйте следующий синтаксис:

itkf-maintenance-restart-service.sh cloud\_name service\_name

Чтобы запустить службу, используйте следующий синтаксис:

itkf-maintenance-start-service.sh cloud\_name service\_name

Чтобы остановить службу, используйте следующий синтаксис:

itkf-maintenance-stop-service.sh cloud\_name service\_name

В качестве имени службы можно использовать ключ all (все службы).

Вы можете использовать параметр – f для принудительного перезапуска службы, которая фактически работает (это предпочтительный вариант).

Вы также можете использовать параметр – n\_node\_name, чтобы указать узел, на котором нужно перезапустить службу. По умолчанию перезапуск выполняется на всех узлах.

Предыдущие два параметра не разрешены для службы 'mariadb'.

Несколько примеров приведены ниже.

Перезапустить все службы на всех узлах в облаке bb-8:

itkf-maintenance-restart-service.sh -f bb-8 all

Перезапустить службу nova на всех узлах в облаке bb-8:

itkf-maintenance-restart-service.sh -f bb-8 nova

Выполнить восстановление mariadb в облаке bb-8 (восстановление mariadb не позволяет использовать параметр - n):

itkf-maintenance-restart-service.sh bb-8 mariadb

Перезапустить службу Cinder на всех узлах в облаке bb-8, если какая-либо из базовых служб не работает:

itkf-maintenance-restart-service.sh bb-8 cinder

Перезапустить службу openvswitch на узле node3.cloud в облаке bb-8:

itkf-maintenance-restart-service.sh -f -n node3.cloud bb-8 openvswitch

Остановить все службы в облаке bb-8:

itkf-maintenance-stop-service.sh bb-8

Запустить все сервисы в облаке bb-8:

itkf-maintenance-start-service.sh bb-8

Запустить службу mariadb и выполните восстановление mariadb в облаке bb-8:

itkf-maintenance-start-service.sh bb-8 mariadb

Остановить сервис Horizon в облаке bb-8:

itkf-maintenance-stop-service.sh bb-8 horizon

## 4.2 Исправление службы dokcerd

В некоторых случаях после незапланированного перезапуска или отключения облачного узла служба dockerd может зависнуть таким образом, что даже команда docker не работает. В этом случае используйте следующие две команды на всех облачных узлах:

```
find /var/lib/docker/containers -type f -name "config.v2.json" -print0 | xargs -0 sed -i''
-e 's/Running":true/Running":false/g'
systemctl restart docker
```

Это приведет к тому, что все контейнеры перейдут в нерабочее состояние, они будут правильно запущены после перезапуска службы docker.

#### 4.3 Изменение количества реплик в пуле Ceph

Если происходит удаление (принудительное) сервисного и/или вычислительного узла, остается менее трех (3) узлов хранения. В этом случае оператор должен сократить количество реплик для всех пулов Ceph до количества оставшихся узлов хранения.

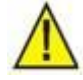

Предупреждение!

После добавления узла (по причине замены узла) в кластере из трех узлов следует увеличить количество реплик для всех пулов Ceph обратно до числа 3.

Чтобы задать количество реплик объектов в реплицируемом пуле, выполните:

ceph osd pool set <poolname> size <num-replicas>

Значение <*num-replicas*> включает сам объект. Если требуется объект и две (2) копии объекта, т.е. всего три (3) экземпляра объекта, введите 3.

Чтобы уменьшить количество реплик для всех пулов Ceph, выполните следующую процедуру:

## 1. Выведите в список все пулы Ceph:

```
(on <cloud-name>-node1) ceph osd pool ls
images
volumes
backups
vms
```

## 2. Установите размер size всех пулов Ceph равным 2:

(on <cloud-name>-node1)ceph osd pool set images size 2

(on <cloud-name>-node1)ceph osd pool set volumes size 2

(on <cloud-name>-node1)ceph osd pool set backups size 2

(on <cloud-name>-node1)ceph osd pool set vms size 2

#### 3. Проверьте размер size всех пулов Ceph:

(on <cloud-name>-node1) ceph osd dump | grep 'replicated size'

pool 5 'images' replicated size i min\_size 1 crush\_rule 1 object\_hash rjenkins pg\_num 3
2 pgp\_num 32 last\_change 301 flags hashpspool stripe\_width 0 application rbd

pool 6 'volumes' replicated size min\_size 1 crush\_rule 1 object\_hash rjenkins pg\_num
32 pgp\_num 32 last\_change 303 flags hashpspool stripe\_width 0 application rbd

pool 7 'backups' replicated size min\_size 1 crush\_rule 1 object\_hash rjenkins pg\_num
32 pgp\_num 32 last\_change 304 flags hashpspool stripe\_width 0 application rbd

pool 8 'vms' replicated size a min\_size 1 crush\_rule 1 object\_hash rjenkins pg\_num 32 p gp\_num 32 last\_change 305 flags hashpspool stripe\_width 0 application rbd

## 4.4 Неустранимый сбой облачного вычислительного узла

В случае неустранимого сбоя вычислительного узла необходимо установить новый узел вместо старого.

Вы можете принудительно удалить существующий неисправный (и отключенный) аппаратный вычислительный узел или узел хранения из существующего развернутого облака (см. раздел 2.4).

Вы можете добавить новый вычислительный узел или узел хранения в существующее развернутое облако (см. раздел 2.2).

## 4.5 Неустранимый сбой облачного сервисного узла

В случае неустранимого сбоя сервисного узла в кластерах с тремя узлами необходимо установить новый сервисный узел вместо старого.

Вы можете принудительно удалить неисправный (и отключенный) аппаратный узел управления, сети, базы данных, вычислений или мониторинга (см. раздел 2.7).

Вы можете добавить новый узел управления, сети, базы данных, вычислений или мониторинга в существующее развернутое облако (см. раздел 2.5).

## 4.6 Сбой сети

Сетевой сбой может проявляться по-разному: перестают работать сетевые службы, теряется связь между виртуальными машинами, случайная потеря пакетов, сбой связи по определенным протоколам и т.д.

Могут быть разные причины таких сбоев, например: аппаратный сбой, неверная конфигурация, сбой программного обеспечения сетевой службы и т.д.

## 4.6.1 Проверка физической сети и оборудования

При сбое подключения к сети, чтобы определить причину сбоя, проверьте:

- физическое подключение хостов к физической сети (неисправные кабели и/или разъемы),
- конфигурацию коммутатора ToR,
- конфигурацию агрегирования интерфейсов (конфигурация коммутатора ToR должна соответствовать конфигурации на физических серверах)
- конфигурации VLAN и все необходимые транкинговые соединения с граничными портами на коммутаторе ToR,
- конфигурации VLAN и все необходимые транкинговые соединения с портами восходящей линии связи на коммутаторах ToR (если применимо) и/или маршрутизаторах,
- что хосты находятся в одной IP-подсети или между ними установлена правильная маршрутизация,
- что к хостам не применяются iptables, которые запрещали бы трафик.

Чтобы проверить сбой в физическом подключении, вы можете использовать инструмент itkfmaintenance-verify-net.sh на сервере управления облаком, который запускает серию простых ping-тестов сети для всех интерфейсов на облачных узлах. В качестве входных данных требуется конфигурация yaml облака, как показано в следующем примере:

```
itkf-maintenance-verify-net.sh cloud.yml
```

Если вы хотите получить более подробную информацию, то есть узнать, какие сети являются проблемными (тесты выполняются с учетом назначения сети), вы можете выполнить:

itkf-maintenance-verify-net.sh -d cloud.yml

Вторая команда может выполняться дольше, чем первая.

В дополнение к ping-тестам на платформе ICP можно проводить сетевые стресс-тесты. Эти тесты используют инструмент iperf для отправки сетевого трафика через сетевые интерфейсы ICP и сбора данных, включая показатели пропускной способности сети и любые ошибки, возникшие во время тестов.

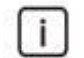

Примечание.

Невозможно запустить сетевые стресс-тесты для сетевых интерфейсов, назначение которых – DPDK или SRIOV.

Этот тест включает в себя следующие шаги:

- собрать текущую статистику сетевых интерфейсов, включая ошибки сетевого трафика и потери сетевых пакетов,
- запустить 10-секундные тесты пропускной способности сети, включая все сетевые интерфейсы, определенные в файле yaml облака,

- повторно запустить 10-секундные тесты пропускной способности сети, включая все сетевые интерфейсы, определенные в файле yaml облака,
- переключить любые активные/резервные связки интерфейсов обратно в исходное состояние,
- собрать окончательную статистику сетевых интерфейсов, включая ошибки сетевого трафика и потери сетевых пакетов,
- вывести всю информацию, включая пропускную способность всех соединений, сетевые ошибки, отброшенные пакеты и увеличение количества сетевых ошибок и отброшенных пакетов.

Чтобы выполнить этот тест, запустите скрипт:

itkf-maintenance-stresstest-net.sh <-t single\_test\_duration> cloud\_name.yaml

По умолчанию для single\_test\_duration установлено значение 10 с.

Выполнение этой команды может занять много времени, так как проверяется каждая комбинация интерфейсов. Также, чем больше облачных узлов, тем дольше длится тестирование. Чтобы определить, как долго будут выполняться эти тесты, можно использовать следующую формулу:

n\*n\*v\*(d+t)\*2

где:

- n количество узлов в облаке,
- d продолжительность одного теста (устанавливается параметром -t и по умолчанию равна 10 c),
- v количество используемых интерфейсов на узлах ICP (обычно это число равно 4),
- t время подготовки выполнения ansible (обычно это около 2-5 с).

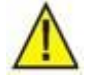

## Предупреждение!

Во время стресс-теста сеть находится под большой нагрузкой, поэтому производительность платформы ICP и пропускная способность сетей клиентов могут быть ограничены, а работа облачных сервисов может быть серьезно нарушена.

Результаты стресс-тестов сети записываются в файл:

/var/log/kolla-ansible/stress-testing.log

## 4.6.2 Проверка сетевых служб

Проверьте, все ли сетевые службы запущены и работают.

• Используйте клиент openstack для проверки списков агентов с аргументами: network agent list. Если вы используете клиент itopenstack, выполните следующую команду:

itopenstack cloud\_name network agent list

## где cloud name — имя вашего облака. Например:

itopenstack my\_cloud network agent list

| +                                                                           | +                         | ·          | +                 |
|-----------------------------------------------------------------------------|---------------------------|------------|-------------------|
| ID<br>Alive   State   Binary                                                | +<br>  Agent Type<br>     | Host       | Availability Zone |
| *                                                                           | ·+                        |            | +                 |
| c3a525cb-571a-4e21-a4dd-95a6616b1d00<br>True   UP   neutron-metadata-agent  | Metadata agent<br>        | csp1ocata5 | None              |
| e8b957d2-bea0-4419-9f1a-69f82ed01db8<br>True   UP   neutron-metadata-agent  | Metadata agent<br>        | csp1ocata4 | None              |
| 73ae7bea-e6a2-4569-8d12-2532087c61b8<br>True   UP   neutron-13-agent        | L3 agent<br>              | csp1ocata4 | nova              |
| e079582b-6a7f-4925-802d-5e0646f87e41<br>True   UP   neutron-openvswitch-age | Open vSwitch agent<br>ent | csp1ocata3 | None              |
| 2781e35f-8ff6-4d3f-933a-f0b94c5231b7<br>True   UP   neutron-dhcp-agent      | DHCP agent<br>            | csp1ocata4 | nova              |
| 064d4e4d-3e89-4388-8762-6cd8cb84fb75<br>True   UP   neutron-dhcp-agent      | DHCP agent<br>            | csp1ocata3 | nova              |
| f24f2fb3-c912-4326-8189-b35ed19bff33<br>True   UP   neutron-openvswitch-age | Open vSwitch agent<br>ent | csp1ocata4 | None              |
| ae308201-8280-435c-881f-661c5414d776<br>True   UP   neutron-metadata-agent  | Metadata agent<br>        | csp1ocata3 | None              |
| 9d22f934-e632-45b3-a885-0168a1d2582b<br>True   UP   neutron-dhcp-agent      | DHCP agent<br>            | csp1ocata5 | nova              |
| 26ab6f15-15e1-48ea-a869-b3c3c92b5964<br>True   UP   neutron-openvswitch-age | Open vSwitch agent<br>ent | csp1ocata5 | None              |
| d4718186-1e93-4b2e-b6a9-ee2a35faea40<br>True   UP   neutron-13-agent        | L3 agent<br>              | csp1ocata5 | nova              |
| 5c2f5016-024f-49bb-96f4-40ff41bb8849<br>True   UP   neutron-13-agent        | L3 agent<br>              | csp1ocata3 | nova              |
| +                                                                           | ++                        | ·          | •+                |
|                                                                             |                           |            |                   |

• Результат показывает состояние сетевых служб на каждом управляющем узле. Все они должны иметь параметр Alive со значением True, а параметр State – со значением UP.

## 4.6.3 Проверка конфигурации сети

Проверьте, правильно ли задано значение MTU.

- Некоторые сети (туннелированные) требуют меньшего значения MTU, установленного на ВМ, из-за инкапсуляции. Так что MTU на BM должен быть ниже 1500.
- В случае наличия сетей провайдеров на основе VLAN, изменять МTU не требуется.

## 4.6.4 Устранение неполадок сетевого пути

• Если все предыдущие шаги не выявили проблем, необходимо найти место сбоя. Необходимо найти и проверить все виртуальные сетевые устройства, которые используются для обработки сетевого трафика конкретной виртуальной машины.

- В следующем примере показано, как найти правильные сетевые устройства для конкретной виртуальной машины, т.е. экземпляра:
  - а) Экземпляр (ВМ) генерирует пакет и помещает его на виртуальную сетевую карту внутри экземпляра, например eth0.
  - б) Пакет передается на устройство Test Access Point (TAP) на вычислительном узле, например, tap690466bc-92. Вы можете узнать, какой TAP используется, просмотрев файл /etc/libvirt/qemu/instance-xxxxxxx.xml в контейнере nova\_libvirt, где xxxxxx – имя гипервизора экземпляра. Чтобы сопоставить имя гипервизора экземпляра с реальным именем экземпляра, в openstack запустите команду server show my\_instance и найдите поле OS-EXT-SRV-ATTTR:instance-name. В следующем примере используется клиент itopenstack с именем my\_cloud:

+-----------+ | Field | Valu e ---------------+ | OS-DCF:diskConfig AUT 0 OS-EXT-AZ:availability\_zone nov а OS-EXT-SRV-ATTR:host bb-8-node5.iskrauraltel.r u | OS-EXT-SRV-ATTR:hypervisor\_hostname | bb-8-node5.iskrauraltel.r u OS-EXT-SRV-ATTR:instance\_name | instance-0000000 6 OS-EXT-STS:power\_state Runnin g OS-EXT-STS:task\_state Non ρ | OS-EXT-STS:vm\_state l activ е OS-SRV-USG:launched at 2019-07-25T12:25:42.00000 0 | OS-SRV-USG:terminated at Non e accessIPv 4 accessIPv 6 addresses admin\_external=192.168.41.9 2 config\_driv e

itopenstack my\_cloud server show my\_instance

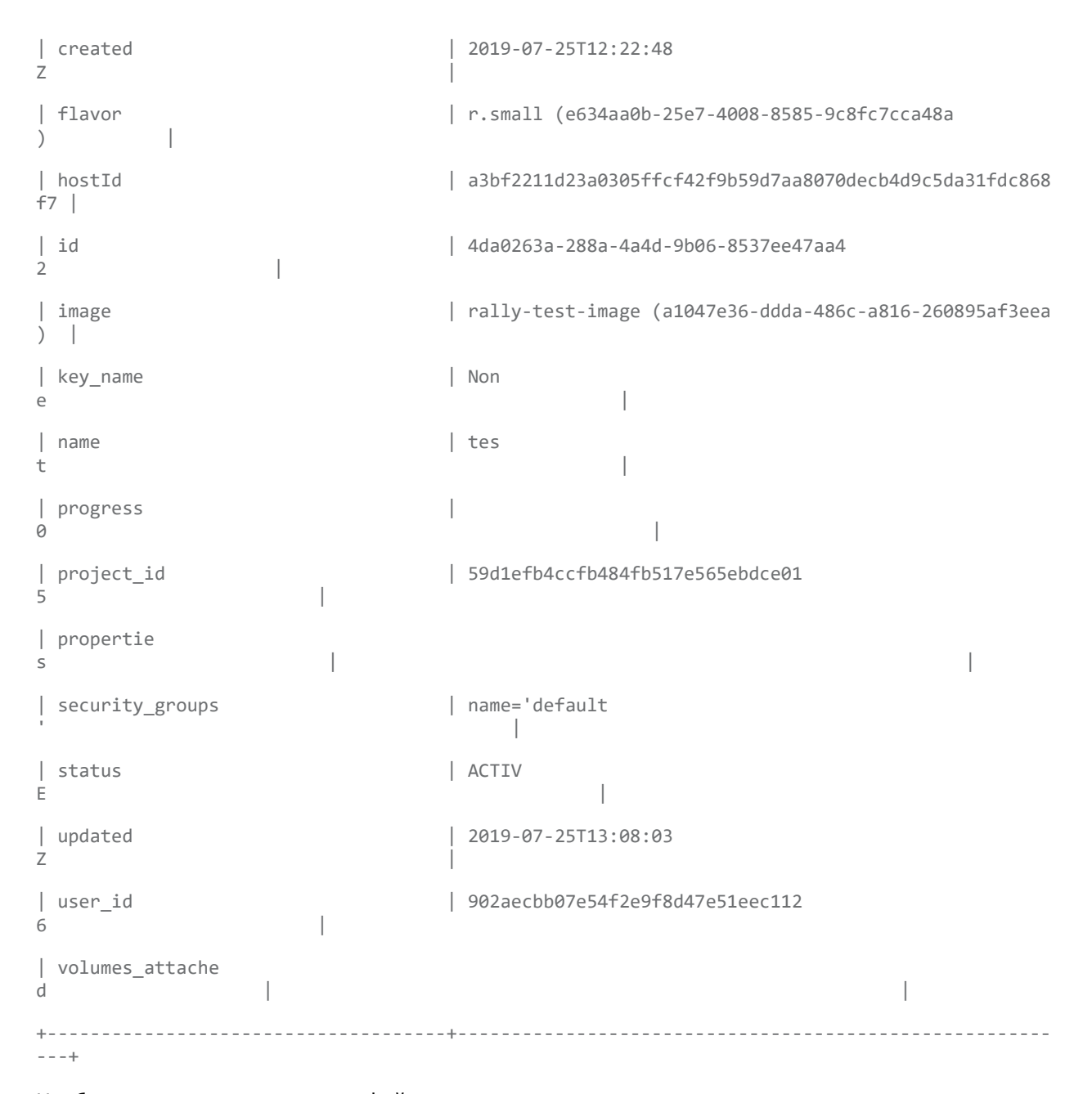

Чтобы проверить содержимое файла гипервизора конкретного экземпляра, сначала выполните команду bash в контейнере nova\_libvirt на вычислительном узле, на котором размещен этот экземпляр. Найдите конкретный файл, который затем можно просмотреть (с помощью команды cat). В следующем примере используется экземпляр из предыдущего примера:

```
node-x#docker exec -it nova_libvirt /bin/bash
nova-libvirt#cat /etc/libvirt/qemu/
nova-libvirt#cat /etc/libvirt/qemu/instance-00000006
```

В этом файле вы можете найти информацию об интерфейсе и найти имя TAP в поле: target dev. Например:

<target dev='tap8c78d87a-dc'/>

в) Имя устройства ТАР создается с использованием первых 11 символов идентификатора порта (10 шестнадцатеричных цифр плюс знак «-»), поэтому другой способ найти имя устройства – использовать клиент openstack с аргументами port list. Он возвращает список портов с разделителями вертикальной черты, первым элементом которого является идентификатор порта. Например, чтобы получить идентификатор порта, связанный с IP-адресом 10.0.0.10, выполните:

itopenstack my\_cloud port list | grep 10.0.0.10 | cut -d \| -f 2

ff387e54-9e54-442b-94a3-aa4481764f1d

Первые 11 символов составляют имя устройства tapff387e54-9e.

- г) Устройство ТАР подключено к интеграционному мосту, br-int. Этот мост соединяет все устройства ТАР экземпляра и любые другие мосты в системе. В этом примере у нас есть интерфейсы int-br-eth1 и patch-tun. int-br-eth1 — это половина пары veth, которая подключается к мосту br-eth1, который управляет сетями VLAN, имеющими соединительные линии на базе физического устройства Ethernet eth1. patch-tun — это внутренний порт Open vSwitch, который подключается к мосту br-tun для сетей VXLAN.
- д) Устройства ТАР и устройства veth являются обычными сетевыми устройствами Linux и могут быть проверены с помощью обычных инструментов, таких как ip и tcpdump. Внутренние устройства Open vSwitch, такие как patch-tun, видны только в среде Open vSwitch. Если вы попытаетесь выполнить tcpdump -i patch-tun, вы получите ошибку о том, что устройство не существует.
- Захват пакетов на определенном сетевом устройстве:
  - а) Можно просматривать пакеты на внутренних интерфейсах, но для этого потребуется выполнить некоторые сетевые настройки. Сначала нужно создать фиктивное сетевое устройство, которое могут видеть обычные инструменты Linux. Затем нужно добавить его в мост, содержащий внутренний интерфейс, за которым вы хотите следить. Наконец, нужно указать Open vSwitch зеркалировать весь трафик, входящий или исходящий из внутреннего порта, на этот фиктивный порт. После всего этого вы можете запустить tcpdump на фиктивном интерфейсе и посмотреть трафик на внутреннем порту.
  - б) Создайте и вызовите фиктивный интерфейс snooper0 (вы можете выполнить эту команду на узле, где находится экземпляр, или в контейнере openvswitch\_vswitchd на том же узле):

node-x# ip link add name snooper0 type dummy node-x# ip link set dev snooper0 up

в) Остальные команды нужно выполнить внутри контейнера openvswitch\_vswitchd на узле, где находится экземпляр.

## Добавьте устройство snooper0 в мост br-int:

node-x#docker exec -it openvswitch\_vswitchd /bin/bash

openvswitch\_vswitchd# ovs-vsctl add-port br-int snooper0

г) Создайте зеркало patch-tun на snooper0 (возвращает UUID порта зеркала):

openvswitch\_vswitchd# ovs-vsctl -- set Bridge br-int mirrors=@m -- --id=@snooper0 \

get Port snooper0 -- --id=@patch-tun get Port patch-tun \

-- --id=@m create Mirror name=mymirror select-dst-port=@patch-tun \

select-src-port=@patch-tun output-port=@snooper0 select\_all=1

#### д) Теперь можно посмотреть трафик на patch-tun, выполнив tcpdump -i snoopero:

openvswitch\_vswitchd# openvswitch\_vswitchd# tcpdump -i snooper0

#### e) Выполните очистку, удалив все зеркала на br-int и фиктивный интерфейс:

openvswitch\_vswitchd# ovs-vsctl clear Bridge br-int mirrors openvswitch\_vswitchd# ovs-vsctl del-port br-int snooper0 openvswitch\_vswitchd# ip link delete dev snooper0

- Определите внутреннюю конфигурацию VLAN.
  - а) На интеграционном мосту сети различаются с помощью внутренних VLAN независимо от того, как их определяет сетевая служба. Это позволяет экземплярам на одном хосте взаимодействовать напрямую, минуя остальную часть виртуальной или физической сети. Эти внутренние идентификаторы VLAN основаны на порядке их создания на узле и могут различаться между узлами. Эти идентификаторы никак не связаны с идентификаторами сегментации, используемыми в определении сети и на физической линии.
  - б) Теги VLAN преобразуются из внешних тегов, определенных в настройках сети, во внутренние теги в нескольких местах. На мосту br-int входящие пакеты от int-breth1 преобразуются из внешних тегов во внутренние теги. Другие преобразования также происходят на других мостах и описываются в соответствующих разделах.
  - в) Узнать, какой внутренний тег VLAN используется для данной внешней VLAN, можно с помощью команды ovs-ofctl.
    - Найдите тег внешней VLAN интересующей вас сети. Это параметр provider:segmentation id, возвращаемый сетевой службой:

| <pre>itopenstack my_cloud networ</pre> | k showfields provider:segmentation_i | d <network name=""></network> |
|----------------------------------------|--------------------------------------|-------------------------------|
| +                                      | -+                                   | -+                            |
| Field                                  | Value                                |                               |
| +                                      | -+                                   | -+                            |
| <pre>provider:network_type</pre>       | vlan                                 |                               |
| <pre>provider:segmentation_id</pre>    | 2113                                 |                               |
|                                        |                                      |                               |

• Остальные команды нужно выполнить внутри контейнера openvswitch\_vswitchd на узле, где находится экземпляр.

Выполните команду grep для provider:segmentation\_id, в данном случае 2113, в выводе ovs-ofctl dump-flows br-int:

node-x#docker exec -it openvswitch\_vswitchd /bin/bash openvswitch\_vswitchd# ovs-ofctl dump-flows br-int | grep vlan=2113 cookie=0x0, duration=173615.481s, table=0, n\_packets=7676140, n\_bytes=444818637, idle\_age=0, hard\_age=65534, priority=3, in\_port=1,dl\_vlan=2113 actions=mod\_vlan\_vid:7,NORMAL • Здесь вы можете видеть, что пакеты, принятые на порту с идентификатором 1 с тегом VLAN 2113, изменены и имеют внутренний тег VLAN 7. В подробностях можно увидеть, что порт 1 является интерфейсом int-br-eth1 на самом деле:

```
openvswitch vswitchd# ovs-ofctl show br-int
OFPT FEATURES REPLY (xid=0x2): dpid:000022bc45e1914b
n tables:254, n buffers:256
capabilities: FLOW STATS TABLE STATS PORT STATS QUEUE STATS
ARP MATCH IP
actions: OUTPUT SET VLAN VID SET VLAN PCP STRIP VLAN SET DL SRC
SET DL DST SET NW SRC SET NW DST SET NW TOS SET TP SRC
SET TP DST ENQUEUE
1(int-br-eth1): addr:c2:72:74:7f:86:08
     config:
                0
     state:
                 Ø
                10GB-FD COPPER
     current:
     speed: 10000 Mbps now, 0 Mbps max
 2(patch-tun): addr:fa:24:73:75:ad:cd
     config:
                 0
     state:
                 Ø
     speed: 0 Mbps now, 0 Mbps max
 3(tap9be586e6-79): addr:fe:16:3e:e6:98:56
     config:
                 0
     state:
                0
     current: 10MB-FD COPPER
     speed: 10 Mbps now, 0 Mbps max
 LOCAL(br-int): addr:22:bc:45:e1:91:4b
     config:
                 0
     state:
                 0
     speed: 0 Mbps now, 0 Mbps max
OFPT_GET_CONFIG_REPLY (xid=0x4): frags=normal miss_send_len=0
```

• Сети на основе VLAN выходят из интеграционного моста через интерфейс veth int-br-eth1 и поступают на мост br-eth1 на другой половине пары veth phy-br-eth1. Пакеты на этот интерфейс поступают с внутренними тегами VLAN и преобразуются во внешние теги в обратном порядке:

openvswitch\_vswitchd# ovs-ofctl dump-flows br-eth1 | grep 2113 cookie=0x0, duration=184168.225s, table=0, n\_packets=0, n\_bytes=0, idle\_age=65534, hard\_age=65534, priority=4,in\_port=1,dl\_vlan=7 actions=mod\_vlan\_vid:2113,NORMAL

 Пакеты, теперь помеченные внешним тегом VLAN, затем выходят в физическую сеть через eth1. Коммутатор уровня 2, к которому подключен этот интерфейс, должен быть настроен на прием трафика с используемым идентификатором VLAN. Следующий переход для этого пакета также должен находиться в той же сети уровня 2.

## 4.6.5 Устранение ошибок Open vSwitch

Полную документацию по Open vSwitch можно найти на сайте проекта. На практике, учитывая предварительно описанную конфигурацию, наиболее распространенные трудности возникают при настройке требуемых мостов (br-int, br-tun и br-ex) и подключении к ним портов.

Драйвер Open vSwitch обычно управляет этим автоматически, но полезно знать, как сделать это вручную с помощью команды ovs-vsctl. Эта команда имеет намного больше подкоманд, чем будут далее описаны; см. справочную страницу или используйте ovs-vsctl --help для получения полного списка.

Все команды, касающиеся Open vSwitch, должны выполняться внутри контейнера openvswitch\_vswitchd на узле, где расположены конкретные экземпляры.

1. Чтобы вывести список мостов в системе, выполните ovs-vsctl list-br. В этом примере показан вычислительный узел с внутренним мостом и туннельным мостом. Сети VLAN организуются через сетевой интерфейс eth1:

```
node-x#docker exec -it openvswitch_vswitchd /bin/bash
openvswitch_vswitchd# ovs-vsctl list-br
br-int
br-tun
eth1-br
```

 Двигаясь вниз от физического интерфейса, можно увидеть цепочку портов и мостов. Вопервых, мост eth1-br, который содержит физический сетевой интерфейс eth1 и виртуальный интерфейс phy-eth1-br:

```
openvswitch_vswitchd# ovs-vsctl list-ports eth1-br
eth1
phy-eth1-br
```

3. Затем следует внутренний мост br-int, он содержит int-eth1-br, который в паре c phy-eth1-br подключается к физической сети, представленной в предыдущем мосте, patch-tun, который используется для подключения к туннельному мосту GRE и устройствам TAP, которые подключаются к экземплярам, работающим в данный момент в системе:

```
openvswitch_vswitchd# ovs-vsctl list-ports br-int
int-eth1-br
patch-tun
tap2d782834-d1
tap690466bc-92
```

tap8a864970-2d

4. Туннельный мост br-tun содержит интерфейс patch-int и интерфейсы gre-<N> для каждого однорангового узла, к которому он подключается через GRE, по одному для каждого вычислительного и сетевого узла в кластере:

```
openvswitch_vswitchd# ovs-vsctl list-ports br-tun
patch-int
gre-1
.
.
gre-<N>
```

5. Если какая-либо из этих линий отсутствует или неверна, возможно, конфигурация выполнена неверно. Мосты можно добавить с помощью ovs-vsctl add-br, а порты можно добавить к мостам с помощью ovs-vsctl add-port. Хотя выполнение этих команд вручную может быть полезно при отладке, крайне важно, чтобы ручные изменения, которые вы намерены сохранить, отражались в ваших файлах конфигурации.

## 4.7 Восстановление диска экземпляра Nova

После сбоя питания или какого-либо другого аварийного сценария некоторые экземпляры Nova могут не запускаться и отображать ошибку диска, которую можно увидеть в журнале консоли:

- [ 4.696001] EXT4-fs (vda1): INF0: recovery required on readonly filesystem
- [ 4.699208] EXT4-fs (vda1): write access will be enabled during recovery
- [ 5.327541] blk\_update\_request: I/O error, dev vda, sector 2048
- [ 5.332272] Buffer I/O error on dev vda1, logical block 0, lost async page write
- [ 5.339769] Buffer I/O error on dev vda1, logical block 1, lost async page write
- [ 5.350018] blk\_update\_request: I/O error, dev vda, sector 3088

## 4.7.1 Автоматическая процедура

Вы можете автоматически восстановить образ RBD из пула RBD vms.

Сначала найдите UUID экземпляра Nova, файловые системы которого нужно восстановить.

Затем запустите скрипт *itkf-maintenance-recover-rbd-image.sh*, который сделает все остальное. Отказавший экземпляр Nova должен быть отключен, если он все еще работает. Функции образа RBD должны быть отключены, образ RBD должен быть сопоставлен с системой в /*dev/rbd\**, должны быть найдены дисковые разделы и выполнена проверка файловой системы. После этого сопоставление образа RBD должно быть отменено, а его функции должны быть снова включены.

Чтобы выполнить автоматическое восстановление образа RBD, выполните следующую процедуру:

- Найдите UUID отказавшего экземпляра Nova. Формат UUID выглядит так: *f6c62784-61ob-4b9c-8f5d-a4386e936077*. Есть два способа:
  - На панели управления перейдите в раздел Instances (Project → Compute → Instances), щелкните Instance Details и найдите параметр ID.

itopenstack <cloud-name> server list

и найдите параметр ID.

- 2. Войдите на сервер управления облаком.
- 3. На сервере управления облаком перейдите в папку /opt/cloud-cfg/<cloud-name>:

cd /opt/cloud-cfg/<cloud-name>

4. Запустите скрипт *itkf-maintenance-recover-rbd-image.sh* с UUID экземпляра Nova, который был найден на предыдущих шагах:

itkf-maintenance-recover-rbd-image.sh <cloud\_name> <UUID>

5. Запустите экземпляр Nova и проверьте в журнале консоли, правильно ли он запустился.

## 4.7.2 Ручная процедура

Для восстановления образа Ceph RBD необходимо выполнить следующие команды:

- *rbd*: управляет образами блочных устройств RADOS.
- *fsck*: проверяет файловую систему, используемую в дистрибутивах Linux.

Ручная процедура выполняется следующим образом:

1. Войдите в любой узел хранения:

ssh root@<cloud-name>-node1

2. Вставьте модуль ядра Linux с именем *rbd*:

modprobe rbd

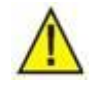

#### Предупреждение!

Убедитесь, что экземпляр Nova, который нужно восстановить, находится в состоянии *Shut Down*. Даже если он завис на этапе инициализации. Необходимо избежать двойного доступа, это может еще больше повредить образ RBD.

- 3. Найдите UUID нужного экземпляра. Формат UUID выглядит так: 6c62784-61ob-4b9c-8f5da4386e936077. Есть два способа:
  - На панели управления перейдите в раздел Instances (Project → Compute → Instances), щелкните Instance Details и найдите параметр ID.
  - С помощью командной строки OpenStack выполните:

itopenstack <cloud-name> server list

#### и найдите параметр ID.

4. Попробуйте найти UUID с помощью инструмента rbd:

sudo rbd -p vms list

sudo rbd -p vms list | grep <UUID>

Если получено совпадение, процедура может быть продолжена. Вы увидите, что изображения имеют суффикс \_disk.

5. Отключите определенные функции, иначе не получится сопоставить диск:

sudo rbd feature disable -p vms <UUID>\_disk exclusive-lock object-map fast-diff deep-flatt
en

#### После завершения процедуры можно снова включить функции. Замените UUID на свой.

6. Выполните сопоставление образа с системой:

sudo rbd map -p vms <UUID>\_disk

Будет создано блочное устройство в каталоге /dev/rbdX.

7. Чтобы просмотреть разделы образа диска, выполните команду:

sudo fdisk -l /dev/rbdX

8. Чтобы запустить процедуру восстановления, используйте команды Linux, а именно:

sudo fsck /dev/rbdXp1 sudo fsck /dev/rbdXp2 sudo fsck /dev/rbdXp3 .

В большинстве случаев раздел, поврежденный во время незапланированного отключения питания, можно исправить, запустив проверку файловой системы. Мы можем проверить это, смонтировав и выведя файлы самого раздела.

```
sudo mount /dev/rbd0p1 /mnt
```

ls /mnt

i

sudo unmount /mnt

 После завершения восстановления отмените сопоставление образа диска и включите функции образа:

sudo rbd unmap /dev/rbdX

sudo rbd feature enable -p vms <UUID>\_disk exclusive-lock object-map fast-diff

#### Примечание.

Из-за особенностей rbd невозможно повторно включить функцию *deep-flatten*. В этом нет ничего плохого, т.к. с помощью нее Ceph хранит нули образа в хранилище данных.

10. Запустите экземпляр.

## 4.8 Восстановление тома экземпляра Nova

После сбоя питания или какого-либо другого аварийного сценария некоторые экземпляры Nova могут не запускаться и отображать ошибку диска, которую можно увидеть в журнале консоли:

[ 4.696001] EXT4-fs (vda1): INFO: recovery required on readonly filesystem

- [ 4.699208] EXT4-fs (vda1): write access will be enabled during recovery
- [ 5.327541] blk\_update\_request: I/O error, dev vda, sector 2048
- [ 5.332272] Buffer I/O error on dev vda1, logical block 0, lost async page write
- [ 5.339769] Buffer I/O error on dev vda1, logical block 1, lost async page write

[ 5.350018] blk\_update\_request: I/O error, dev vda, sector 3088

## 4.8.1 Автоматическая процедура

Вы можете автоматически восстановить образ RBD из пула RBD volumes.

Сначала найдите UUID тома Cinder, файловые системы которого нужно восстановить.

Затем запустите скрипт *itkf-maintenance-recover-rbd-volume.sh*, который сделает все остальное. Если статус раздела Cinder – *in-use*, неисправный экземпляр Nova с прикрепленным томом Cinder должен быть отключен, если он все еще работает. Функции образа RBD должны быть отключены, образ RBD должен быть сопоставлен с системой в /*dev/rbd\**, должны быть найдены дисковые разделы и выполнена проверка файловой системы. После этого сопоставление образа RBD должно быть отменено, а его функции должны быть снова включены.

Чтобы выполнить автоматическое восстановление образа RBD, выполните следующую процедуру:

- 1. Найдите UUID отказавшего тома экземпляра Nova. Формат UUID выглядит так: *f6c62784-61ob-4b9c-8f5d-a4386e936077*. Есть два способа:
  - На панели управления перейдите в раздел Instances (Project  $\rightarrow$  Compute  $\rightarrow$  Instances), щелкните Instance Details и найдите параметр Attached To.
  - С помощью командной строки выполните:

itopenstack <cloud-name> server show <Instance Name>

и найдите параметр volumes\_attached.

- 2. Войдите на сервер управления облаком.
- 3. На сервере управления облаком перейдите в папку /opt/cloud-cfg/<cloud-name>:

cd /opt/cloud-cfg/<cloud-name>

4. Запустите скрипт *itkf-maintenance-recover-rbd-volume.sh* с UUID тома Cinder, который был найден на предыдущих шагах:

itkf-maintenance-recover-rbd-volume.sh <cloud\_name> <UUID>

5. Запустите экземпляр Nova и проверьте в журнале консоли, правильно ли он запустился.

## 4.8.2 Ручная процедура

Для восстановления образа Ceph RBD необходимо выполнить следующие команды:

- *rbd*: управляет образами блочных устройств RADOS.
- *fsck*: проверяет файловую систему, используемую в дистрибутивах Linux.

Ручная процедура выполняется следующим образом:

1. Войдите в любой узел хранения:

ssh root@<cloud-name>-node1

2. Вставьте модуль ядра Linux с именем *rbd*:

modprobe rbd

3. Найдите любой контейнер Docker со службой Ceph OSD:

docker ps | grep osd

4. Подключитесь к любому контейнеру Docker со службой Ceph OSD:

docker exec -ti ceph\_osd\_X bash

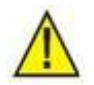

#### Предупреждение!

Убедитесь, что экземпляр Nova, который нужно восстановить, находится в состоянии *Shut Down*. Даже если он завис на этапе инициализации. Необходимо избежать двойного доступа, это может еще больше повредить образ RBD.

- 5. Найдите UUID нужного тома экземпляра. Формат UUID выглядит так: *f6c62784-61ob-4b9c-8f5d-a4386e936077*. Есть два способа:
  - На панели управления перейдите в раздел Instances (Project → Compute → Instances), щелкните Instance Details и найдите параметр Attached To.
  - С помощью командной строки OpenStack выполните:

itopenstack <cloud-name> server show <Instance Name>

и найдите параметр volumes\_attached.

6. Попробуйте найти UUID с помощью инструмента rbd:

sudo rbd -p volumes list

sudo rbd -p volumes list | grep <UUID>

Если получено совпадение, процедура может быть продолжена. Вы увидите, что тома имеют суффикс *volume*-.

7. Отключите определенные функции, иначе не получится сопоставить диск:

sudo rbd feature disable -p volumes volume-<UUID> exclusive-lock object-map fast-diff deep
-flatten

После завершения процедуры можно снова включить функции. Замените UUID на свой.

8. Выполните сопоставление образа с системой:

sudo rbd map -p volumes volume-<UUID>

Будет создано блочное устройство в каталоге /dev/rbdX.

9. Чтобы просмотреть разделы тома диска, выполните команду:

sudo fdisk -l /dev/rbdX

10. Чтобы запустить процедуру восстановления, используйте команды Linux, а именно:

```
sudo fsck /dev/rbdXp1
sudo fsck /dev/rbdXp2
sudo fsck /dev/rbdXp3
.
.
.
```

В большинстве случаев раздел, поврежденный во время незапланированного отключения питания, можно исправить, запустив проверку файловой системы. Мы можем проверить это, смонтировав и выведя файлы самого раздела.

sudo mount /dev/rbdXp1 /mnt

ls /mnt

sudo unmount /mnt

11. После завершения восстановления отмените сопоставление образа тома и включите функции тома:

sudo rbd unmap /dev/rbdX

sudo rbd feature enable -p volumes <volume-UUID> exclusive-lock object-map fast-diff

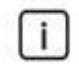

#### Примечание.

Из-за особенностей rbd невозможно повторно включить функцию deep-flatten. В этом нет ничего плохого, т.к. с помощью нее Ceph хранит нули образа в хранилище данных.

12. Запустите экземпляр.

## 4.9 Восстановление всех образов RBD

После сбоя питания или какого-либо другого аварийного сценария некоторые экземпляры Nova могут не запускаться и отображать ошибку диска, которую можно увидеть в журнале консоли:

[ 4.696001] EXT4-fs (vda1): INFO: recovery required on readonly filesystem
[ 4.699208] EXT4-fs (vda1): write access will be enabled during recovery
[ 5.327541] blk\_update\_request: I/O error, dev vda, sector 2048
[ 5.332272] Buffer I/O error on dev vda1, logical block 0, lost async page write
[ 5.339769] Buffer I/O error on dev vda1, logical block 1, lost async page write
[ 5.350018] blk\_update\_request: I/O error, dev vda, sector 3088

#### 4.9.1 Автоматическая процедура

Вы можете автоматически восстановить все образы RBD из пулов volumes и vms.

Скрипт *itkf-maintenance-recover-rbd.sh* восстановит все образы RBD. Отказавший экземпляр Nova должен быть отключен, если он все еще работает. Если статус тома Cinder – *in-use*, неисправный экземпляр Nova с прикрепленным томом Cinder должен быть отключен, если он все еще работает. Функции образа RBD должны быть отключены, образ RBD должен быть сопоставлен с системой в /dev/rbd\*, должны быть найдены дисковые разделы и выполнена проверка файловой системы. Для разделов без файловой системы проверку файловой системы выполнять не нужно. После этого сопоставление образа RBD должно быть отменено, а его функции должны быть сонова включены. Если необходимо, все экземпляры Nova могут быть запущены автоматически.

Чтобы выполнить автоматическое восстановление всех образов RBD, выполните следующую процедуру:

- 1. Войдите на сервер управления облаком.
- 2. На сервере управления облаком перейдите в папку /opt/cloud-cfg/<cloud-name>:

cd /opt/cloud-cfg/<cloud-name>

3. Запустите скрипт *itkf-maintenance-recover-rbd.sh* с файлом развертывания yaml. Если вы хотите автоматически запустить все экземпляры Nova после восстановления всех образов RBD, запустите скрипт *itkf-maintenance-recover-rbd.sh* с параметром – **s** :

itkf-maintenance-recover-rbd.sh -s <cloud-name>-big.yml

 Запустите экземпляры Nova вручную, если они не были запущены автоматически (с параметром – s на предыдущем шаге). 5. Проверьте в журнале консоли, правильно ли запустились экземпляры Nova.

## 4.10 Включение платформы после незапланированного отключения платформы

Незапланированное отключение платформы происходит, например, из-за сбоя питания, внезапного отключения питания и т.д.

В нашем примере у нас есть кластер с пятью (5) узлами:

- <*cloud-name>-node1*, <*cloud-name>-node2*, <*cloud-name>-node3*: сервисные узлы (управления, сети, базы данных, вычислений, хранения)
- <cloud-name>-node4, <cloud-name>-node5: вычислительные узлы (вычислений, хранения)

Чтобы выполнить запуск всего кластера, выполните следующую процедуру:

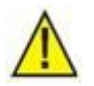

Предупреждение!

Включите все сервисные узлы в указанном ниже порядке.

Перед включением очередного сервисного узла, подождите, пока предыдущий сервисный узел не включится и не запустит контейнеры Docker.

- Включите первый сервисный узел. В нашем примере <*cloud-name>-node1*. Через некоторое время войдите в систему (удаленно).
- 2. Включите второй сервисный узел. В нашем примере *<cloud-name>-node2*. Через некоторое время войдите в систему (удаленно).
- Проверьте статус RabbitMQ. Кластер RabbiMQ должен быть активен, только узел <cloudname>-node3 еще не является его частью:

(on <cloud-name>-node1) docker exec rabbitmq rabbitmqctl cluster\_status

Cluster status of node 'rabbit@testedge-node1' ...

[{nodes,[{disc,['rabbit@testedge-node1','rabbit@testedge-node2',

'rabbit@testedge-node3']}]},

{running\_nodes,['rabbit@testedge-node2', 'rabbit@testedge-node1']},

{cluster\_name, << "rabbit@testedge-node1.csi.iskrauraltel.ru">>},

{partitions, []},

{alarms,[{'rabbit@testedge-node2',[]},{'rabbit@testedge-node1',[]}]}]

- 4. Включите третий сервисный узел. В нашем примере это *<cloud-name>-node3*.
- 5. Проверьте статус Ceph. Кластер Ceph должен быть активен, зарегистрировано предупреждение HEALTH\_WARN, потому что не все вычислительные узлы еще включены:

(on <cloud-name>-node1) ceph -s
cluster:
 id: 69705746-434e-481d-9aa6-4bee57781b38
 health: HEALTH\_WARN
 2 osds down
 6 hosts (2 osds) down

```
Reduced data availability: 47 pgs inactive, 69 pgs peering
               Degraded data redundancy: 1218/3999 objects degraded (30.458%), 56 pgs degr
   aded
               1/3 mons down, quorum 172.30.2.11,172.30.2.12
     services:
       mon: 3 daemons, quorum 172.30.2.11,172.30.2.12, 172.30.2.13
       mgr: testedge-node1.csi.iskrauraltel.ru(active), standbys: testedge-node2.csi.iskra
   uraltel.ru, testedge-node3.csi.iskrauraltel.ru
       osd: 6 osds: 4 up, 6 in
     data:
                8 pools, 160 pgs
       pools:
       objects: 1.75k objects, 4.41GiB
       usage:
                17.1GiB used, 5.43TiB / 5.45TiB avail
       pgs:
                11.250% pgs unknown
                72.500% pgs not active
                1218/3999 objects degraded (30.458%)
                69 peering
                39 undersized+degraded+peered
                18 unknown
                17 active+undersized+degraded
                9 active+undersized
                8 undersized+peered
6. Проверьте статус RabbitMQ. Кластер RabbitMQ теперь активен, все три (3) узла
   участвуют:
   (on <cloud-name>-node1) docker exec rabbitmg rabbitmgctl cluster status
   Cluster status of node 'rabbit@testedge-node1' ...
   [{nodes,[{disc,['rabbit@testedge-node1', 'rabbit@testedge-node2',
                    'rabbit@testedge-node3']}]},
    {running_nodes,['rabbit@testedge-node3', 'rabbit@testedge-n
                     'rabbit@testedge-node1']},
    {cluster name,<<"rabbit@testedge-node1.csi.iskrauraltel.ru">>},
    {partitions, ]},
    {alarms,[{'rabbit@testedge-node3',[]},
             {'rabbit@testedge-node2',[]},
             {'rabbit@testedge-node1',[]}]
```
# 7. Если в кластере RabbitMQ по-прежнему участвует менее трех (3) узлов, перезапустите сервисные группы RabbitMQ принудительно:

(on fai-kolla-server) itkf-maintenance-restart-service.sh -v -f <cloud-name> rabbitmq

## 8. Включите все вычислительные узлы.

(on <cloud-name>-node1) ceph -s

### 9. Проверьте статус Ceph:

```
cluster:
id: 69705746-434e-481d-9aa6-4bee57781b38
health: HEALTHEOR
```

services:

mon: 3 daemons, quorum 172.30.2.11,172.30.2.12,172.30.2.13

mgr: testedge-node1.csi.iskrauraltel.ru(active), standbys: testedge-node2.csi.iskra uraltel.ru, testedge-node3.csi.iskrauraltel.ru

```
osd: 6 osds: 6 up, 6 in
rgw: 1 daemon active
```

data:

```
pools: 8 pools, 160 pgs
objects: 1.75k objects, 4.41GiB
usage: 17.1GiB used, 5.43TiB / 5.45TiB avail
pgs: 160 active+clean
```

io:

client: 81.8KiB/s rd, 0B/s wr, 84op/s rd, 51op/s wr

#### 10. Восстановите кластер базы данных MariaDB Gallera:

(on fai-kolla-server) itkf-maintenance-restart-service.sh -v <cloud-name> mariadb

#### 11. Получите пароль кластера MariaDB Gallera:

```
(on fai-kolla-server) grep -w database_password /opt/etc-kolla/<cloud-name>/passwords.y
ml
```

database\_password: [пароль]

# 12. Проверьте состояние кластера Galera. Кластер Galera теперь активен, все три (3) узла участвуют:

(on <cloud-name>-node1) docker exec mariadb mysql -u root -p<mark>[пароль]</mark> -e "SHOW STATUS" | grep wsrep\_cluster

wsrep\_cluster\_conf\_id 10

wsrep\_cluster\_size

```
wsrep_cluster_state_uuid 74052ada-f4a0-11e9-9152-ff1b943b2e97
wsrep_cluster_status___Primary
```

- 13. Если в кластере Galera нет трех (3) узлов, снова восстановите кластер базы данных MariaDB Gallera и проверьте его состояние.
- 14. Проверьте, запущены ли все необходимые службы OpenStack в кластере <*cloud-name*>.
- 15. Проверьте на всех узлах, что все контейнеры Docker запустилтсь должным образом:

```
(on <cloud-name>-node*) docker ps -a --filter "label=kolla_version" --filter status=exi
ted --filter status=restarting --format "{{.Names}}"
```

nova\_scheduler

16. При необходимости перезапустите неработающие сервисные группы OpenStack принудительно. В нашем случае контейнер nova\_scheduler завершил работу, поэтому все службы Nova необходимо перезапустить в заданном порядке:

(on fai-kolla-server) itkf-maintenance-restart-service.sh -v -f <cloud-name> nova

- 17. Перед включением экземпляров Nova внутри OpenStack либо через панель управления, либо через интерфейс командной строки, запустите через Ceph восстановление экземпляра Nova либо для диска, либо для тома (см. раздел 4.7 и/или 4.8). Вы также можете запустить восстановление Ceph всех образов RBD (см. раздел 4.9).
- 18. Включите экземпляры Nova внутри OpenStack либо через панель управления, либо через интерфейс командной строки.
- 19. В случае проблем с сетевым подключением между экземплярами Nova и DHCPсерверами Neutron, маршрутизаторами Neutron и/или сервером метаданных Nova необходимо перезапустить некоторые сервисные группы. Во-первых, перезапустите сервисную группу Open vSwitch, а затем сервисную группу Neutron в предопределенном порядке на сервисных узлах, принудительно. Во-вторых, перезапустите сервисную группу Open vSwitch, а затем сервисную группу Neutron в предопределенном порядке на сервисных узлах, принудительно. Во-вторых, перезапустите сервисную группу Open vSwitch, а затем сервисную группу Neutron в предопределенном порядке на вычислительных узлах, принудительно. В нашем примере следуйте следующему порядку:

```
\wedge
```

#### Предупреждение!

Подождите несколько минут между выполнением каждой команды.

(on fai-kolla-server) itkf-maintenance-restart-service.sh -v -f -n <cloud-name>-node1.< domain-name> <cloud-name> openvswitch (on fai-kolla-server) itkf-maintenance-restart-service.sh -v -f -n <cloud-name>-node2.< domain-name> <cloud-name> openvswitch (on fai-kolla-server) itkf-maintenance-restart-service.sh -v -f -n <cloud-name>-node3.< domain-name> <cloud-name> openvswitch (on fai-kolla-server) itkf-maintenance-restart-service.sh -v -f -n <cloud-name>-node1.< domain-name> <cloud-name> neutron (on fai-kolla-server) itkf-maintenance-restart-service.sh -v -f -n <cloud-name>-node2.< domain-name> <cloud-name> neutron (on fai-kolla-server) itkf-maintenance-restart-service.sh -v -f -n <cloud-name>-node2.< domain-name> <cloud-name> neutron (on fai-kolla-server) itkf-maintenance-restart-service.sh -v -f -n <cloud-name>-node3.< domain-name> <cloud-name> neutron (on fai-kolla-server) itkf-maintenance-restart-service.sh -v -f -n <cloud-name>-node3.< domain-name> <cloud-name> neutron (on fai-kolla-server) itkf-maintenance-restart-service.sh -v -f -n <cloud-name>-node3.< domain-name> <cloud-name> neutron (on fai-kolla-server) itkf-maintenance-restart-service.sh -v -f -n <cLoud-name>-node5.<
domain-name> <cloud-name> openvswitch

(on fai-kolla-server) itkf-maintenance-restart-service.sh -v -f -n <cloud-name>-node4.<
domain-name> <cloud-name> neutron

(on fai-kolla-server) itkf-maintenance-restart-service.sh -v -f -n <cloud-name>-node5.<
domain-name> <cloud-name> neutron

# 4.11 Сброс облачного узла с полностью занятым пространством подкачки

Когда облачный узел с интенсивно используемой подкачкой перезагружается и/или выключается, для фактического сброса или включения питания требуется полчаса.

В системах, управляемых с помощью systemd, перезагрузка и завершение работы системы контролируются централизованно с помощью инструмента systemctl:

file /sbin/{halt,poweroff,reboot,shutdown}
/sbin/halt: symbolic link to /bin/systemctl
/sbin/poweroff: symbolic link to /bin/systemctl
/sbin/reboot: symbolic link to /bin/systemctl
/sbin/shutdown: symbolic link to /bin/systemctl

Ввод команды reboot эквивалентен systemctl start reboot.target, для которого требуется systemd-reboot.service, для которого также требуются shutdown.target, umount.target и final.target.

В системе с /var и/или /var/log, смонтированными отдельно от /, перезагрузка не может чисто размонтировать /var (или /var/log), потому что его использует systemd-journald.

В случае vv3edge-node1, цель reboot.target не достигается почти 30 минут, т.к. подкачку нельзя деактивировать:

Dec 11 17:00:01 vv3edgecloud-node1.edge.iskrauraltel.ru systemd[1]: dev-disk-by\x2duuid-5b193649\x2dab95\x2d4d70\x2d976b\x2da152386731c8.swap: Deactivation timed out. Stopping.

Dec 11 17:00:01 vv3edgecloud-node1.edge.iskrauraltel.ru systemd[1]: dev-disk-by\x2duuid-5b193649\x2dab95\x2d4d70\x2d976b\x2da152386731c8.swap: Swap process exited, code=killed status=15

Dec 11 17:00:01 vv3edgecloud-node1.edge.iskrauraltel.ru systemd[1]: Failed deactivating swap /dev/disk/by-uuid/5b193649-ab95-4d70-976b-a152386731c8

Dec 11 17:28:21 vv3edgecloud-node1.edge.iskrauraltel.ru systemd[1]: 3: Job reboot.target/start timed out.

Dec 11 17:28:21 vv3edgecloud-node1.edge.iskrauraltel.ru systemd[1]: Timed out starting Reboot.

Dec 11 17:28:21 vv3edgecloud-node1.edge.iskrauraltel.ru systemd[1]: reboot.target: Job reboot.target/start failed with result 'timeout'.

Dec 11 17:28:21 vv3edgecloud-node1.edge.iskrauraltel.ru systemd[1]: Forcibly rebooting: job timed out

Dec 11 17:28:21 vv3edgecloud-node1.edge.iskrauraltel.ru systemd[1]: Shutting down.

Самым чистым способом перезагрузки системы будет sudo swapoff -a && systemctl reboot. Процесс подкачки занимает еще 10+ минут, после чего происходит выключение без зависаний.

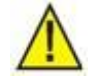

# Предупреждение!

Объем данных, хранящихся в подкачке, должен быть меньше объема, доступного в оперативной памяти, иначе команда не будет выполнена! Это может быть проблематично для систем с 32 ГБ, 64 ГБ ОЗУ, таких как vve3dgecloud-node1.

Если система зависла, нажмите **Ctrl+Alt+F9**, чтобы переключиться на VT9, и выполните systemctl --force --force reboot (именно дважды --force), что немедленно перезагрузит систему.

Если даже это не поможет, вы можете использовать iLO и параметр Press Power Button.

Наконец, таке можно нажать физическую кнопку сброса на сервере.

——— (КОНЕЦ ДОКУМЕНТА) ————